# Appeon Installation Guide for WebLogic

Appeon<sup>®</sup> 6.2 for PowerBuilder<sup>®</sup> UNIX, LINUX

### DOCUMENT ID: DC00808-01-0620-02

### LAST REVISED: July 2009

Copyright © 2009 by Appeon Corporation. All rights reserved.

This publication pertains to Appeon software and to any subsequent release until otherwise indicated in new editions or technical notes. Information in this document is subject to change without notice. The software described herein is furnished under a license agreement and may be used or copied only in accordance with the terms of that agreement.

No part of this publication may be reproduced, transmitted or translated in any form or by any means, electronic, mechanical, manual, optical or otherwise, without the prior written permission of Appeon Corporation.

Appeon, the Appeon logo, Appeon Developer, Appeon Enterprise Manager, AEM, Appeon Server and Appeon Server Web Component are trademarks of Appeon Corporation.

Sybase, Adaptive Server Anywhere, Adaptive Server Enterprise, iAnywhere, PowerBuilder, Sybase Central and jConnect for JDBC are trademarks or registered trademarks of Sybase, Inc.

Java and JDBC are trademarks or registered trademarks of Sun Microsystems, Inc.

All other company and product names used herein may be trademarks or registered trademarks of their respective companies.

Use, duplication or disclosure by the government is subject to the restrictions set forth in subparagraph (c)(1)(ii) of DFARS 52.227-7013 for the DOD and as set forth in FAR 52.227-19(a)-(d) for civilian agencies.

Appeon Corporation, 1/F, Shell Industrial Building, 12 Lee Chung Street, Chai Wan District, Hong Kong.

# Contents

| 1.1 Audience       1         1.2 How to use this book       1         1.3 Related documents       1         1.4 If you need help       2         2 Introduction       3         2.1 Overview       3         2.2 Section 508 compliance       3         2.3 System architecture       3         2.4 Appeon needitions.       4         2.5 Appeon Server       5         2.5.1 Appeon Developer (Windows only)       5         2.5.2 Appeon Server       5         2.5.3 Appeon Server       5         2.5.4 Appeon Help (Windows only)       5         3 Installation Requirements       6         3.1.1 Software requirements       6         3.1.2 Hardware requirements       6         3.2.1 Software requirements       6         3.2.1 Software requirements       6         3.2.3 (Optional) Third-party Web server       6         3.3 Database server requirements       7         4 Installing Appeon 6.2       8         4.1 Overview       8         4.2.2 Remote Appeon Server using WebLogic HTTP server       9         4.3 Appeon 6.2 new installation       10         4.3 Appeon Server Relation       10         4.3 Appeon 6                                                                                                    | 1 About This Book                                                           | . 1 |
|----------------------------------------------------------------------------------------------------|-----------------------------------------------------------------------------|-----|
| 1.2 How to use this book       1         1.3 Related documents       1         1.4 If you need help.       2         2 Introduction       3         2.1 Overview       3         2.2 Section 508 compliance       3         2.3 System architecture       3         2.4 Appeon ditions       4         2.5 Appeon components       5         2.5.1 Appeon Developer (Windows only)       5         2.5.2 Appeon Server       5         2.5.3 Appeon Server Web Component (for third-party Web servers)       5         2.5.4 Appeon Help (Windows only)       5         3.5.5 Appeon Nerver Web Component (for third-party Web servers)       5         3.5.4 Appeon Help (Windows only)       5         3.5.4 Appeon Help (Windows only)       5         3.5.5 Appeon Nerver web Component (for third-party Web servers)       5         3.1 Client requirements       6         3.1.1 Software requirements       6         3.2.1 Software requirements       6         3.2.1 Appeon Server requirements       6         3.2.3 (Optional) Third-party Web server       6         3.3 Database server requirements       7         4 Installing Appeon Server using WebLogic HTTP server       9         4.2.1 Overvie                                                                                        | 1.1 Audience                                                                | 1   |
| 1.3 Related documents       1         1.4 If you need help       2         2 Introduction       3         2.1 Overview       3         2.2 Section 508 compliance       3         2.3 System architecture       3         2.4 Appeon editions       4         2.5 Appeon components       5         2.5.1 Appeon Developer (Windows only)       5         2.5.2 Appeon Server       5         2.5.3 Appeon Server Web Component (for third-party Web servers)       5         2.5.4 Appeon Help (Windows only)       5         3 Installation Requirements       6         3.1 Client requirements       6         3.1.1 Software requirements       6         3.2.1 Software requirements       6         3.2.2 Hardware requirements       6         3.2.3 (Optional) Third-party Web server       6         3.2.3 (Optional) Third-party Web server       6         3.3 Database server requirements       7         4 Installing Appeon Server using WebLogic HTTP server       9         4.2.1 Overview       8         4.2.1 Overview       8         4.2.2 Remote Appeon Server using a third-party Web server       9         4.2.3 Remote Appeon Server using a third-party Web server       9                                                                                                    | 1.2 How to use this book                                                    | 1   |
| 1.4 If you need help       2         2 Introduction       3         2.1 Overview       3         2.2 Section 508 compliance       3         2.3 System architecture       3         2.4 Appeon deitions       4         2.5 Appeon components       5         2.5.1 Appeon Developer (Windows only)       5         2.5.2 Appeon Server       5         2.5.3 Appeon Server       5         2.5.4 Appeon Help (Windows only)       5         3.5.3 Appeon Server Web Component (for third-party Web servers)       5         2.5.4 Appeon Help (Windows only)       5         3.1 Software requirements       6         3.1.1 Software requirements       6         3.2 Appeon Server requirements       6         3.2.1 Software requirements       6         3.2.2 Hardware requirements       6         3.2.3 (Optional) Third-party Web server       6         3.3 Database server requirements       7         4 Installing Appeon Server using WebLogic HTTP server       9         4.2.3 Remote Appeon Server using a third-party Web server       9         4.2.4 Appeon Server using a third-party Web server       9         4.2.3 Appeon Server using a third-party Web server       9         4.2.4 Appeon                                                                                         | 1.3 Related documents                                                       | 1   |
| 2 Introduction       3         2.1 Overview       3         2.2 Section 508 compliance       3         2.3 System architecture       3         2.4 Appeon editions       4         2.5 Appeon components       5         2.5.1 Appeon Developer (Windows only)       5         2.5.2 Appeon Server       5         2.5.3 Appeon Server Web Component (for third-party Web servers)       5         2.5.4 Appeon Help (Windows only)       5         3.5.4 Appeon Help (Windows only)       5         3.1 Client requirements       6         3.1.1 Software requirements       6         3.1.2 Hardware requirements       6         3.2.1 Software requirements       6         3.2.2 Hardware requirements       6         3.2.3 (Optional) Third-party Web server       6         3.3 Database server requirements       7         4 Installing Appeon 6.2       8         4.1 Overview       8         4.2.1 Overview       8         4.2.2 Remote Appeon Server using WebLogic HTTP server       9         4.2.3 Remote Appeon Server using a third-party Web server       9         4.3 Appeon Server installation       10         4.3 Appeon Server installation       10                                                                                                    | 1.4 If you need help                                                        | 2   |
| 2.1 Overview       3         2.2 Section 508 compliance       3         2.3 System architecture       3         2.4 Appeon editions.       4         2.5 Appeon components       5         2.5.1 Appeon Developer (Windows only)       5         2.5.2 Appeon Server       5         2.5.3 Appeon Server Web Component (for third-party Web servers)       5         2.5.4 Appeon Help (Windows only)       5         3.1 Client requirements       6         3.1.1 Software requirements       6         3.1.2 Hardware requirements       6         3.1.2 Hardware requirements       6         3.2.3 (Optional) Third-party Web server       6         3.2.3 (Optional) Third-party Web server       6         3.2.3 (Optional) Third-party Web server       6         3.2.4 Installation scenarios       8         4.1 Overview       8         4.2.1 Overview       8         4.2.2 Remote Appeon Server using WebLogic HTTP server       9         4.2.3 Remote Appeon Server using a third-party Web servers       9         4.3 Appeon Server Web Component installation (for third-party Web servers only)       20         4.3 Appeon Server Web Component installation (for third-party Web servers only)       20         4.4 Starting/Stoppin                                                     | 2 Introduction                                                              | . 3 |
| 2.2 Section 508 compliance       3         2.3 System architecture       3         2.4 Appeon editions       4         2.5 Appeon components       5         2.5.1 Appeon Developer (Windows only)       5         2.5.2 Appeon Server       5         2.5.3 Appeon Server Web Component (for third-party Web servers)       5         2.5.4 Appeon Help (Windows only)       5         3 Installation Requirements       6         3.1.1 Software requirements       6         3.1.2 Hardware requirements       6         3.2.1 Software requirements       6         3.2.2 Hardware requirements       6         3.2.3 (Optional) Third-party Web server       6         3.3 Database server requirements       7         4 Installing Appeon 6.2       8         4.1 Overview       8         4.2.2 Remote Appeon Server using WebLogic HTTP server       9         4.2.3 Remote Appeon Server using a third-party Web server       9         4.3 Appeon Server Web Component installation (for third-party Web servers)       10         4.3.1 Appeon Server Web Component installation (for third-party Web servers)       20         4.4.1 Starting/Stopping Appeon Server       21         4.4.1 Starting Appeon Server       21         4.4.3 Sto                                                     | 2.1 Overview                                                                | 3   |
| 2.3 System architecture       3         2.4 Appeon editions       4         2.5 Appeon components       5         2.5.1 Appeon Developer (Windows only)       5         2.5.2 Appeon Server       5         2.5.3 Appeon Server Web Component (for third-party Web servers)       5         2.5.4 Appeon Help (Windows only)       5         3 Installation Requirements       6         3.1 Client requirements       6         3.1.1 Software requirements       6         3.2.1 Software requirements       6         3.2.2 Hardware requirements       6         3.2.3 (Optional) Third-party Web server       6         3.3 Database server requirements       7         4 Installing Appeon 6.2       8         4.1 Overview       8         4.2.2 Remote Appeon Server using WebLogic HTTP server       9         4.2.3 Remote Appeon Server using a third-party Web server       9         4.3 Appeon 6.2 new installation       10         4.3 Appeon 6.2 new installation       10         4.3 Appeon 6.2 new installation       20         4.4 Appeon Server Web Component installation (for third-party Web servers only)       20         4.4 Starting/Stopping Appeon Server       21         4.4 Starting/Stopping Appeon Server                                                                | 2.2 Section 508 compliance                                                  | 3   |
| 2.4 Appeon editions                                                                                                    | 2.3 System architecture                                                     | 3   |
| 2.5 Appeon components       5         2.5.1 Appeon Developer (Windows only)       5         2.5.2 Appeon Server       5         2.5.3 Appeon Server Web Component (for third-party Web servers)       5         2.5.4 Appeon Help (Windows only)       5         3 Installation Requirements       6         3.1 Client requirements       6         3.1.1 Software requirements       6         3.2.2 Hardware requirements       6         3.2.3 Clytional) Third-party Web server       6         3.2.3 Qottional) Third-party Web server       6         3.3 Database server requirements       7         4 Installing Appeon 6.2       8         4.1 Overview       8         4.2 Installation scenarios       8         4.2.1 Overview       8         4.2.2 Remote Appeon Server using a third-party Web server       9         4.2.3 Remote Appeon Server using a third-party Web server       9         4.2.4 Appeon Server Cluster       10         4.3.1 Appeon Server installation       10         4.3.2 Appeon Server Web Component installation (for third-party Web servers only)       20         4.4 Starting Appeon Server       21         4.4.3 Stopping Appeon Server       21         4.4.3 Stopping Appeon Server       2                                                              | 2.4 Appeon editions                                                         | 4   |
| 2.5.1 Appeon Developer (Windows only)       5         2.5.2 Appeon Server       5         2.5.3 Appeon Server Web Component (for third-party Web servers)       5         2.5.4 Appeon Help (Windows only)       5         3 Installation Requirements       6         3.1 Client requirements       6         3.1.1 Software requirements       6         3.2 Appeon Server requirements       6         3.2.1 Software requirements       6         3.2.2 Hardware requirements       6         3.2.3 (Optional) Third-party Web server       6         3.2 Database server requirements       7         4 Installing Appeon 6.2       8         4.1 Overview       8         4.2 Installation scenarios       8         4.2.1 Overview       8         4.2.2 Remote Appeon Server using WebLogic HTTP server       9         4.2.3 Remote Appeon Server using a third-party Web server       9         4.3 Appeon 6.2 new installation       10         4.3.1 Appeon Server Web Component installation (for third-party Web servers only)       20         4.4 Starting Appeon Server       21         4.4.1 Starting Appeon Server       21         4.4.2 Logging in to WebLogic Server Administration Console       22         4.4.3 Stopping Appeon                                                      | 2.5 Appeon components                                                       | 5   |
| 2.5.2 Appeon Server       5         2.5.3 Appeon Server Web Component (for third-party Web servers)       5         2.5.4 Appeon Help (Windows only)       5         3 Installation Requirements       6         3.1 Client requirements       6         3.1.1 Software requirements       6         3.2.1 Software requirements       6         3.2.1 Software requirements       6         3.2.1 Software requirements       6         3.2.2 Hardware requirements       6         3.2.3 (Optional) Third-party Web server       6         3.3 Database server requirements       7         4 Installing Appeon 6.2       8         4.1 Overview       8         4.2 Installation scenarios       8         4.2.1 Overview       8         4.2.2 Remote Appeon Server using WebLogic HTTP server       9         4.2.3 Remote Appeon Server using a third-party Web servers       9         4.2.4 Appeon Server Usiter       10         4.3 Appeon Server Requirement installation       10         4.3 Appeon Server Web Component installation (for third-party Web servers only)       20         4.4 Starting/Stopping Appeon Server       21         4.4.3 Stopping Appeon Server       21         4.4.3 Stopping Appeon Server       21 </td <td>2.5.1 Appeon Developer (Windows only)</td> <td>5</td> | 2.5.1 Appeon Developer (Windows only)                                       | 5   |
| 2.5.3 Appeon Server Web Component (for third-party Web servers)       5         2.5.4 Appeon Help (Windows only)       5         3 Installation Requirements       6         3.1 Client requirements       6         3.1.1 Software requirements       6         3.2 Appeon Server requirements       6         3.2.1 Software requirements       6         3.2.2 Hardware requirements       6         3.2.1 Software requirements       6         3.2.2 Hardware requirements       6         3.2.3 (Optional) Third-party Web server       6         3.3 Database server requirements       7         4 Installing Appeon 6.2       8         4.1 Overview       8         4.2.1 Overview       8         4.2.2 Remote Appeon Server using WebLogic HTTP server       9         4.2.3 Remote Appeon Server using a third-party Web server       9         4.2.4 Appeon Server Installation       10         4.3.1 Appeon Server installation       10         4.3.2 Appeon Server Web Component installation (for third-party Web servers only)       20         4.4 Starting/Stopping Appeon Server       21         4.4.3 Stopping Appeon Server       21         4.4.3 Stopping Appeon Server       21         4.4.3 Stopping Appeon Server                                                              | 2.5.2 Appeon Server                                                         | 5   |
| 2.5.4 Appeon Help (Windows only)       5         3 Installation Requirements       6         3.1 Client requirements       6         3.1.1 Software requirements       6         3.2 Appeon Server requirements       6         3.2.1 Software requirements       6         3.2.2 Hardware requirements       6         3.2.3 (Optional) Third-party Web server       6         3.3 Database server requirements       7         4 Installing Appeon 6.2       8         4.1 Overview       8         4.2.1 Overview       8         4.2.2 Remote Appeon Server using WebLogic HTTP server       9         4.2.3 Remote Appeon Server using a third-party Web server       9         4.3 Appeon 6.2 new installation       10         4.3 Appeon Server Iluster       10         4.3 Appeon Server web Component installation (for third-party Web servers only)       20         4.4 Starting/Stopping Appeon Server       21         4.4.1 Starting Appeon Server       21         4.4.2 Logging in to WebLogic Server Administration Console       22         4.4.3 Stopping Appeon Server       21         4.4.3 Stopping Appeon Server       21         4.4.3 Stopping Appeon Server       21         4.4.3 Stopping Appeon Server       22<                                                              | 2.5.3 Appeon Server Web Component (for third-party Web servers)             | 5   |
| 3 Installation Requirements       6         3.1 Client requirements       6         3.1.1 Software requirements       6         3.1.2 Hardware requirements       6         3.2 Appeon Server requirements       6         3.2.1 Software requirements       6         3.2.2 Hardware requirements       6         3.2.3 (Optional) Third-party Web server       6         3.3 Database server requirements       7         4 Installing Appeon 6.2       8         4.1 Overview       8         4.2 Installation scenarios       8         4.2.1 Overview       8         4.2.2 Remote Appeon Server using WebLogic HTTP server       9         4.2.3 Remote Appeon Server using a third-party Web server       9         4.3 Appeon 6.2 new installation       10         4.3 Appeon Server installation       10         4.3 Appeon Server Web Component installation (for third-party Web servers only)       20         4.4 Starting/Stopping Appeon Server       21         4.4.1 Starting Appeon Server       21         4.4.2 Logging in to WebLogic Server Administration Console       22         4.4.3 Stopping Appeon Server       24         5 Configuring Appeon Server       24                                                                                                    | 2.5.4 Appeon Help (Windows only)                                            | 5   |
| 3.1 Client requirements       6         3.1.1 Software requirements       6         3.1.2 Hardware requirements       6         3.2 Appeon Server requirements       6         3.2.1 Software requirements       6         3.2.2 Hardware requirements       6         3.2.3 (Optional) Third-party Web server       6         3.3 Database server requirements       7         4 Installing Appeon 6.2       8         4.1 Overview       8         4.2 Installation scenarios       8         4.2.1 Overview       8         4.2.2 Remote Appeon Server using WebLogic HTTP server       9         4.2.3 Remote Appeon Server using a third-party Web server       9         4.2.4 Appeon Server Cluster       10         4.3 Appeon 6.2 new installation       10         4.3.1 Appeon Server Web Component installation (for third-party Web servers only)       20         4.4 Starting/Stopping Appeon Server       21         4.4.1 Starting Appeon Server       21         4.4.2 Logging in to WebLogic Server Administration Console       22         4.4.3 Stopping Appeon Server       21         4.4.3 Stopping Appeon Server       24                                                                                                    | 3 Installation Requirements                                                 | . 6 |
| 3.1.1 Software requirements       6         3.1.2 Hardware requirements       6         3.2.4 Appeon Server requirements       6         3.2.1 Software requirements       6         3.2.2 Hardware requirements       6         3.2.3 (Optional) Third-party Web server       6         3.3 Database server requirements       7         4 Installing Appeon 6.2       8         4.1 Overview       8         4.2 Installation scenarios       8         4.2.2 Remote Appeon Server using WebLogic HTTP server       9         4.2.3 Remote Appeon Server using a third-party Web server       9         4.2.4 Appeon Server Cluster       10         4.3 Appeon 6.2 new installation       10         4.3.1 Appeon Server Web Component installation (for third-party Web servers only)       20         4.4 Starting/Stopping Appeon Server       21         4.4.1 Starting Appeon Server       21         4.4.2 Logging in to WebLogic Server Administration Console       22         4.4.3 Stopping Appeon Server       21         4.4.3 Stopping Appeon Server       21         4.4.3 Stopping Appeon Server       21         4.4.3 Stopping Appeon Server       24         5 Configuring Appeon Server       24                                                                                         | 3.1 Client requirements                                                     | 6   |
| 3.1.2 Hardware requirements       6         3.2 Appeon Server requirements       6         3.2.1 Software requirements       6         3.2.2 Hardware requirements       6         3.2.3 (Optional) Third-party Web server       6         3.3 Database server requirements       7         4 Installing Appeon 6.2       8         4.1 Overview       8         4.2 Installation scenarios       8         4.2.1 Overview       8         4.2.2 Remote Appeon Server using WebLogic HTTP server       9         4.2.3 Remote Appeon Server using a third-party Web server       9         4.2.4 Appeon Server Cluster       10         4.3 Appeon Server installation       10         4.3 Appeon Server installation       10         4.3.1 Appeon Server Web Component installation (for third-party Web servers only)       20         4.4 Starting/Stopping Appeon Server       21         4.4.1 Starting Appeon Server       21         4.4.2 Logging in to WebLogic Server Administration Console       22         4.4.3 Stopping Appeon Server       24         5 Configuring Appeon Server       24                                                                                                    | 3 1 1 Software requirements                                                 | 6   |
| 3.2 Appeon Server requirements       6         3.2.1 Software requirements       6         3.2.2 Hardware requirements       6         3.2.3 (Optional) Third-party Web server       6         3.3 Database server requirements       7 <b>4 Installing Appeon 6.2</b> 8         4.1 Overview       8         4.2 Installation scenarios       8         4.2.1 Overview       8         4.2.2 Remote Appeon Server using WebLogic HTTP server       9         4.2.3 Remote Appeon Server using a third-party Web server       9         4.2.4 Appeon Server Cluster       10         4.3 Appeon 6.2 new installation       10         4.3.1 Appeon Server Web Component installation (for third-party Web servers only)       20         4.4.1 Starting Appeon Server       21         4.4.2 Logging in to WebLogic Server Administration Console       22         4.4.3 Stopping Appeon Server       24         5 Configuring Appeon Server       24                                                                                                    | 3 1 2 Hardware requirements                                                 | 6   |
| 3.2.1 Software requirements       6         3.2.2 Hardware requirements       6         3.2.3 (Optional) Third-party Web server       6         3.3 Database server requirements       7         4 Installing Appeon 6.2       8         4.1 Overview       8         4.2 Installation scenarios       8         4.2.1 Overview       8         4.2.2 Remote Appeon Server using WebLogic HTTP server       9         4.2.3 Remote Appeon Server using a third-party Web server       9         4.2.4 Appeon Server Cluster       10         4.3 Appeon 6.2 new installation       10         4.3.1 Appeon Server installation       10         4.3.2 Appeon Server Web Component installation (for third-party Web servers only)       20         4.4 Starting/Stopping Appeon Server       21         4.4.1 Starting Appeon Server       21         4.4.2 Logging in to WebLogic Server Administration Console       22         4.4.3 Stopping Appeon Server       24         5 Configuring Appeon Server       24                                                                                                    | 3 2 Appeon Server requirements                                              | 0   |
| 3.2.2 Hardware requirements       6         3.2.3 (Optional) Third-party Web server       6         3.3 Database server requirements       7         4 Installing Appeon 6.2       8         4.1 Overview       8         4.2 Installation scenarios       8         4.2.1 Overview       8         4.2.2 Remote Appeon Server using WebLogic HTTP server       9         4.2.3 Remote Appeon Server using a third-party Web server       9         4.2.4 Appeon Server Cluster       10         4.3 Appeon 6.2 new installation       10         4.3.1 Appeon Server installation       10         4.3.2 Appeon Server Web Component installation (for third-party Web servers only)       20         4.4 Starting/Stopping Appeon Server       21         4.4.1 Starting Appeon Server       21         4.4.2 Logging in to WebLogic Server Administration Console       22         4.4.3 Stopping Appeon Server       24         5 Configuring Appeon Server       24                                                                                                    | 3.2.1 Software requirements                                                 | 6   |
| 3.2.3 (Optional) Third-party Web server.       6         3.3 Database server requirements       7 <b>4 Installing Appeon 6.2</b> 8         4.1 Overview       8         4.2 Installation scenarios       8         4.2.1 Overview       8         4.2.2 Remote Appeon Server using WebLogic HTTP server       9         4.2.3 Remote Appeon Server using a third-party Web server       9         4.2.4 Appeon Server Cluster       10         4.3 Appeon 6.2 new installation       10         4.3.1 Appeon Server installation       10         4.3.2 Appeon Server Web Component installation (for third-party Web servers only)       20         4.4 Starting/Stopping Appeon Server       21         4.4.1 Starting Appeon Server       21         4.4.2 Logging in to WebLogic Server Administration Console       22         4.4.3 Stopping Appeon Server       24         5 Configuring Appeon Server       24                                                                                                    | 3 2 2 Hardware requirements                                                 | 6   |
| 3.3 Database server requirements       7         4 Installing Appeon 6.2       8         4.1 Overview       8         4.2 Installation scenarios       8         4.2.1 Overview       8         4.2.2 Remote Appeon Server using WebLogic HTTP server       9         4.2.3 Remote Appeon Server using a third-party Web server       9         4.2.4 Appeon Server Cluster       10         4.3 Appeon 6.2 new installation       10         4.3.1 Appeon Server installation       10         4.3.2 Appeon Server Web Component installation (for third-party Web servers only)       20         4.4 Starting/Stopping Appeon Server       21         4.4.1 Starting Appeon Server       21         4.4.2 Logging in to WebLogic Server Administration Console       22         4.4.3 Stopping Appeon Server       24         5 Configuring Appeon Server Cluster       25                                                                                                    | 3 2 3 (Optional) Third-party Web server                                     | 6   |
| 4 Installing Appeon 6.2                                                                                                    | 3.3 Database server requirements                                            | 7   |
| 4.1 Overview       8         4.2 Installation scenarios       8         4.2.1 Overview       8         4.2.2 Remote Appeon Server using WebLogic HTTP server       9         4.2.3 Remote Appeon Server using a third-party Web server       9         4.2.4 Appeon Server Cluster       10         4.3 Appeon 6.2 new installation       10         4.3.1 Appeon Server installation       10         4.3.2 Appeon Server Web Component installation (for third-party Web servers only)       20         4.4 Starting/Stopping Appeon Server       21         4.4.1 Starting Appeon Server       21         4.4.2 Logging in to WebLogic Server Administration Console       22         4.4.3 Stopping Appeon Server       24         5 Configuring Appeon Server       24                                                                                                    | A Installing Appeop 6.2                                                     | 8   |
| 4.1 Overview       8         4.2 Installation scenarios       8         4.2.1 Overview       8         4.2.2 Remote Appeon Server using WebLogic HTTP server       9         4.2.3 Remote Appeon Server using a third-party Web server       9         4.2.4 Appeon Server Cluster       10         4.3 Appeon 6.2 new installation       10         4.3.1 Appeon Server installation       10         4.3.2 Appeon Server web Component installation (for third-party Web servers only)       20         4.4 Starting/Stopping Appeon Server       21         4.4.1 Starting Appeon Server       21         4.4.2 Logging in to WebLogic Server Administration Console       22         4.4.3 Stopping Appeon Server       24         5 Configuring Appeon Server       24                                                                                                    |                                                                             | . 0 |
| 4.2 Installation scenarios       8         4.2.1 Overview       8         4.2.2 Remote Appeon Server using WebLogic HTTP server       9         4.2.3 Remote Appeon Server using a third-party Web server       9         4.2.4 Appeon Server Cluster       10         4.3 Appeon 6.2 new installation       10         4.3.1 Appeon Server installation       10         4.3.2 Appeon Server Web Component installation (for third-party Web servers only)       20         4.4 Starting/Stopping Appeon Server       21         4.4.1 Starting Appeon Server       21         4.4.2 Logging in to WebLogic Server Administration Console       22         4.4.3 Stopping Appeon Server       24         5 Configuring Appeon Server       24                                                                                                    | 4.1 Overview                                                                | ð   |
| 4.2.1 Overview                                                                                                    | 4.2 Installation scenarios                                                  | ŏ   |
| 4.2.2 Remote Appeon Server using webLogic HTTP server       9         4.2.3 Remote Appeon Server using a third-party Web server       9         4.2.4 Appeon Server Cluster       10         4.3 Appeon 6.2 new installation       10         4.3.1 Appeon Server installation       10         4.3.2 Appeon Server Web Component installation (for third-party Web servers only)       20         4.4 Starting/Stopping Appeon Server       21         4.4.1 Starting Appeon Server       21         4.4.2 Logging in to WebLogic Server Administration Console       22         4.4.3 Stopping Appeon Server       24         5 Configuring Appeon Server Cluster       25                                                                                                    | 4.2.1 Overview                                                              | ð   |
| 4.2.3 Remote Appeon Server Using a third-party web server       19         4.2.4 Appeon Server Cluster       10         4.3 Appeon 6.2 new installation       10         4.3.1 Appeon Server installation       10         4.3.2 Appeon Server Web Component installation (for third-party Web servers only)       20         4.4 Starting/Stopping Appeon Server       21         4.4.1 Starting Appeon Server       21         4.4.2 Logging in to WebLogic Server Administration Console       22         4.4.3 Stopping Appeon Server       24         5 Configuring Appeon Server       24                                                                                                    | 4.2.2 Remote Appeon Server using webLogic HTTP server                       | 9   |
| 4.2.4 Appeon Server Cluster       10         4.3 Appeon 6.2 new installation       10         4.3.1 Appeon Server installation       10         4.3.2 Appeon Server Web Component installation (for third-party Web servers only)       20         4.4 Starting/Stopping Appeon Server       21         4.4.1 Starting Appeon Server       21         4.4.2 Logging in to WebLogic Server Administration Console       22         4.4.3 Stopping Appeon Server       24         5 Configuring Appeon Server       25                                                                                                    | 4.2.3 Remote Appeon Server using a third-party web server                   | 9   |
| <ul> <li>4.3 Appeon 6.2 new installation</li></ul>                                                                                                    | 4.2.4 Appeon Server Cluster                                                 | 10  |
| 4.3.1 Appeon Server Installation       10         4.3.2 Appeon Server Web Component installation (for third-party Web servers only)       20         4.4 Starting/Stopping Appeon Server       21         4.4.1 Starting Appeon Server       21         4.4.2 Logging in to WebLogic Server Administration Console       22         4.4.3 Stopping Appeon Server       24         5 Configuring Appeon Server       25                                                                                                    | 4.3 Appeon 6.2 new installation                                             | 10  |
| 4.3.2 Appeon Server Web Component Installation (for third-party Web servers only)       20         4.4 Starting/Stopping Appeon Server       21         4.4.1 Starting Appeon Server       21         4.4.2 Logging in to WebLogic Server Administration Console       22         4.4.3 Stopping Appeon Server       24         5 Configuring Appeon Server       25                                                                                                    | 4.3.1 Appeon Server Installation                                            | 10  |
| Only)       20         4.4 Starting/Stopping Appeon Server       21         4.4.1 Starting Appeon Server       21         4.4.2 Logging in to WebLogic Server Administration Console       22         4.4.3 Stopping Appeon Server       24         5 Configuring Appeon Server Cluster       25                                                                                                    | 4.3.2 Appeon Server web Component Installation (for third-party web servers | ~~  |
| 4.4 Starting/Stopping Appeon Server       21         4.4.1 Starting Appeon Server       21         4.4.2 Logging in to WebLogic Server Administration Console       22         4.4.3 Stopping Appeon Server       24         5 Configuring Appeon Server Cluster       25                                                                                                    |                                                                             | 20  |
| 4.4.1 Starting Appeon Server       21         4.4.2 Logging in to WebLogic Server Administration Console       22         4.4.3 Stopping Appeon Server       24         5 Configuring Appeon Server Cluster       25                                                                                                    | 4.4 Starting/Stopping Appeon Server                                         | 21  |
| 4.4.2 Logging in to WebLogic Server Administration Console                                                                                                    | 4.4.1 Starting Appeon Server                                                | 21  |
| 4.4.3 Stopping Appeon Server                                                                                                    | 4.4.2 Logging in to WebLogic Server Administration Console                  | 22  |
| 5 Configuring Appeon Server Cluster 25                                                                                                    | 4.4.3 Stopping Appeon Server                                                | 24  |
|                                                                                                    | 5 Configuring Appeon Server Cluster                                         | 25  |
| 5.1 Overview                                                                                                    | 5.1 Overview                                                                | 25  |
| 5.2 Configuration instructions                                                                                                    | 5.2 Configuration instructions                                              | 25  |

| 6 Post-Installation Configuration Tasks                                                                                                    | . 26          |
|----------------------------------------------------------------------------------------------------|---------------|
| 6.1 Windows account with administrator privileges                                                                                                    | 27            |
| 6.2 Internet Explorer configuration                                                                                                    | 27            |
| 6.2.1 Overview                                                                                                    | 27            |
| 6.2.2 Verifying Internet Explorer settings are correct                                                                                                    | 28            |
| 6.2.3 Security settings                                                                                                    | 28            |
| 6.2.4 Add-on settings (for Internet Explorer 7)                                                                                                    | 29            |
| 6.2.5 Internet Explorer files caching                                                                                                    | 29            |
| 6.2.6 Internet Explorer advanced settings                                                                                                    | 30            |
| 6.2.7 Additional configurations of IE 7 under Windows Vista                                                                                                    | 30            |
| 6.3 System language settings                                                                                                    | 34            |
| 6.4 Checking the version of JScript.dll                                                                                                    | 35            |
| 6.5 Configuration for supporting dynamic Datawindows                                                                                                    | 35            |
| 6.6.1 Known issue with ASE Chained Mode                                                                                                    | 35            |
| 6.6.2 Stored precedures provided for solving the issue                                                                                                    | ວວ<br>ຈຣ      |
| 6.6.2 Stored procedures provided for solving the issue                                                                                                    | 30            |
| 7 Uninstalling Appeon 6.2                                                                                                    | . 37          |
| 7.1 Overview                                                                                                    | 37            |
| 7.2 Uninstalling Appeon Server                                                                                                    | 37            |
| 7.3 Uninstalling Appeon Server Web Component (for third-party Web servers onl<br>7.3.1 Web Component uninstall if multiple third-party Web servers are involve | y)37<br>ed 37 |
| 8 Technical Support                                                                                                    | . 38          |
| Index                                                                                                    | . 41          |

# **1 About This Book**

# 1.1 Audience

This book is for users who want to install Appeon<sup>®</sup> 6.2 for PowerBuilder<sup>®</sup> for WebLogic Unix\Linux.

# 1.2 How to use this book

There are eight chapters in this book.

Chapter 1: About This Book

A general description of this book

Chapter 2: Introduction

An overview of Appeon for PowerBuilder for WebLogic Unix\Linux and its system architecture

Chapter 3: Installation Requirements

The system requirements for installing Appeon for PowerBuilder for WebLogic Unix\Linux

Chapter 4: Installing Appeon 6.2

Instructions for installing Appeon Server and Appeon Server Web Component

Chapter 5: Configuring Appeon Server Cluster

Instructions for configuring an Appeon Server cluster

Chapter 6: Post-Installation Configuration Tasks

Instructions on configurations required for Appeon system architecture that affect the running of all applications

Chapter 7: Uninstalling Appeon 6.2

Instructions for uninstalling Appeon for PowerBuilder for WebLogic Unix\Linux

Chapter 8: Technical Support

Important information for technical support

# 1.3 Related documents

Appeon provides the following user documents to assist you in understanding Appeon for PowerBuilder and its capabilities:

• Appeon Demo Applications Tutorial:

Introduces Appeon's demo applications, including the Appeon Sales Application Demo, Appeon Code Examples, Appeon ACF Demo, and Appeon Pet World, which show Appeon's capability in converting PowerBuilder applications to the Web.

• Appeon Developer User Guide (or Working with Appeon Developer Toolbar)

Provides instructions on how to use the Appeon Developer toolbar in Appeon 6.2.

Working with Appeon Developer Toolbar is an HTML version of the Appeon Developer User Guide.

• Appeon Server Configuration Guide

Provides instructions on how to configure Appeon Server Status Monitor, establish connections between Appeon Server and database server and configure AEM for maintaining Appeon Server and Appeon deployed Web applications.

• Appeon Supported Features Guide (or Appeon Features Help):

Provides a detailed list of supported PowerBuilder features which can be converted to the Web with Appeon 6.2 as well as which features are unsupported.

Appeon Features Help is an HTML version of the Appeon Supported Features Guide.

• Appeon Installation Guide:

Provides instructions on how to install Appeon for PowerBuilder successfully.

• Appeon Migration Guide:

A process-oriented guide that illustrates the complete diagram of the Appeon Web migration procedure and various topics related to steps in the procedure, and includes a tutorial that walks the user through the entire process of deploying a small PowerBuilder application to the Web.

• Appeon Performance Tuning Guide:

Provides instructions on how to modify a PowerBuilder application to achieve better performance from its corresponding Web application.

• Appeon Troubleshooting Guide:

Provides information on troubleshooting issues; covering topics such as product installation, Web deployment, AEM and Web application runtime.

• Introduction to Appeon:

Guides you through all the documents included in Appeon 6.2 for PowerBuilder.

• New Features Guide (or What's New in Appeon):

Introduces new features and changes in Appeon 6.2 for PowerBuilder.

What's New in Appeon is an HTML version of the New Features Guide.

# 1.4 If you need help

Each Sybase installation that includes a support contract has one or more designated people who are authorized to contact Sybase Technical Support or an Authorized Sybase Support Partner. If you have any questions about this product or need assistance during the installation process, ask a designated person to contact Sybase Technical Support or an Authorized Sybase Support Partner listed in your support contract. You may access the Technical Support Web site at <a href="http://www.sybase.com/support">http://www.sybase.com/support</a>.

# **2** Introduction

# 2.1 Overview

Appeon for PowerBuilder deploys entire PowerBuilder applications to the Web automatically.

From the native source code of PowerBuilder applications, Appeon for PowerBuilder can generate *bona fide* n-Tier Web applications that precisely replicate the Client/Server user interface with HTML running in standard Microsoft Web browsers. These Web applications offer the rich user experience of the original PowerBuilder applications and deliver the superior Quality Of Service (QOS) of the n-Tier Web architecture and J2EE platform, as well as greater availability, security and reliability.

Appeon for PowerBuilder allows the entire Web application conversion process to be executed within the PowerBuilder IDE. It does not require the developer to write a single line of HTML, Java, .NET or JavaScript code. Only standard PowerBuilder programming skills are required.

With Appeon for PowerBuilder, enterprises can continue to use PowerBuilder to build Client/Server applications. At the click of a button, the applications can be deployed to the Web. Enterprises can also transform existing Client/Server applications into Web applications. It is no longer a daunting task to develop Web applications. The task can become a familiar and easy routine for optimizing existing PowerBuilder applications or building new PowerBuilder applications.

# 2.2 Section 508 compliance

The Appeon installation program conforms to the US Government Section 508 Accessibility Guidelines.

# 2.3 System architecture

Appeon for PowerBuilder works with standard n-Tier Web architecture (see Figure 2-1). Each tier serves a specific purpose in the architecture, though it may not necessarily reside in the same physical machine. For example, the Web server, application server and database server can reside in one machine or in different machines. A single tier may also be spread across multiple physical machines. For example, the application server can consist of an Appeon Server cluster involving multiple computers to provide load balancing and failover.

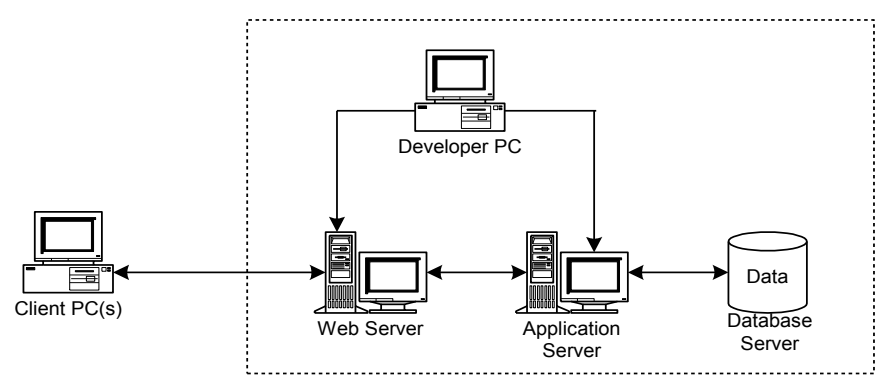

Figure 2-1: Appeon for PowerBuilder system architecture

Each tier should have appropriate Appeon components and/or third-party software installed according to its role within the architecture. The following table briefly lists the tiers, their purposes and the required Appeon/third-party software.

| Table 2-1: Tiers in the Appeon | Web architecture |
|--------------------------------|------------------|
|--------------------------------|------------------|

| Tier                  | Purpose                                                                                                    | Appeon Component               | Third-party Software                                                                                                    |
|-----------------------|----------------------------------------------------------------------------------------------------|--------------------------------|----------------------------------------------------------------------------------------------------|
| Client                | Runs Appeon Web applications                                                                                                    | None                           | The default Microsoft<br>Internet Explorer Web<br>browser                                                                                         |
| Developer<br>PC       | Deploys your PowerBuilder<br>application to the testing and<br>production Web environments<br>with the n-Tier architecture.                                                                                                    | Appeon Developer               | PowerBuilder<br>Internet Explorer                                                                                                    |
| Web Server            | Hosts the presentation layer of<br>Appeon Web applications,<br>responds to incoming requests<br>from Client PC's and dispatches<br>requests to the application server.                                                                                               | Appeon Server Web<br>Component | WebLogic HTTP<br>Server or any<br>WebLogic-compatible<br>Web server, such as<br>Apache or IIS.                                                    |
| Application<br>Server | Hosts the DataWindows and n-Tier<br>components of Appeon Web<br>applications, provides necessary<br>runtime services to the Web<br>application, such as DataWindow<br>retrieval and update, execution of<br>business logic, security<br>authentication and printing. | Appeon Server                  | Oracle WebLogic                                                                                                    |
| Database<br>Server    | Hosts the application database.                                                                                                    | None                           | JDBC-compliant<br>RDBMS supported by<br>Appeon. Please see<br>Section 3.3: <u>Database</u><br><u>server requirements</u> for<br>more information. |

# 2.4 Appeon editions

Appeon 6.2 for PowerBuilder for WebLogic Unix\Linux contains the following editions. The Appeon Server clustering service is provided in the Enterprise Edition only.

| Table | 2-2: | Appeon | editions |
|-------|------|--------|----------|
|-------|------|--------|----------|

| Edition            | Platform                                          | Component                                                             |
|--------------------|---------------------------------------------------|-----------------------------------------------------------------------|
| Enterprise Edition | IBM AIX, Sun<br>Solaris, HP Unix,<br>RedHat Linux | <ul><li> Appeon Server</li><li> Appeon Server Web Component</li></ul> |
| Workgroup Edition  | IBM AIX, Sun<br>Solaris, HP Unix,<br>RedHat Linux | <ul><li> Appeon Server</li><li> Appeon Server Web Component</li></ul> |

# 2.5 Appeon components

## 2.5.1 Appeon Developer (Windows only)

Appeon Developer is an add-on to PowerBuilder that allows applications to be deployed to the Web with Appeon Server.

When Appeon Developer is installed, it provides a set of tools that enable the entire PowerBuilder-to-Web conversion process to take place within the PowerBuilder IDE. These tools are accessed via a toolbar in the PowerBuilder IDE which automatically loads each time PowerBuilder is opened.

## 2.5.2 Appeon Server

Appeon Server is a set of J2EE, CORBA and PowerBuilder server components that provide runtime services such as data connectivity, DataWindows support, n-Tier component support, transaction management, printing and security for Appeon Web applications.

Appeon Server also includes Appeon Enterprise Manager (AEM) and the Appeon Server Web Component.

AEM is a Web application used to manage Appeon Server and deployed Web applications over the Internet or intranet. When you install Appeon Server, AEM is automatically installed to WebLogic.

Appeon Server Status Monitor backs up Appeon Server session information, monitors whether Appeon Server is in "started" status, and automatically restarts Appeon Server and recovers the runtime information when it detects Appeon Server has shut down.

During the Appeon Server installation, the Appeon Server Web Component is copied to the WebLogic HTTP server. If you are using one WebLogic server as both the Web server and the application server, you will NOT need to run the Appeon Server Web Component installation.

## 2.5.3 Appeon Server Web Component (for third-party Web servers)

Appeon Server Web Component resides in a Web server as the runtime environment supporting a PowerBuilder-style Web graphical user interface within standard Microsoft Web browsers. The Appeon Server Web Component is a set of JavaScript, HTML and XML files that enable the rich PowerBuilder-style UI in standard Microsoft Web browsers.

If you use a third-party Web server, physically separate the Web server and the application server and install the Appeon Server Web Component to the third-party Web server. The Appeon Server Web Component will be installed to the Web root of the Web server. You are also required to configure the Web server with the WebLogic redirector plug-in. For detailed instructions, refer to the *Web Server Configuration Guide* in Appeon Help.

## 2.5.4 Appeon Help (Windows only)

Appeon Help provides easy access to all user documents. It saves time and conveniently places the help information, such as, the Appeon supported features, at your fingertips.

# **3 Installation Requirements**

# 3.1 Client requirements

## 3.1.1 Software requirements

- Microsoft Internet Explorer 6.0 SP2, 7.0, or 8.0
- Windows Server 2000 SP4, Windows Server 2003 SP2, Windows Server 2008 SP1, Windows XP SP3, or Windows Vista SP1

To run Appeon Web Application under Windows Vista, you need to previously configure the Internet Explorer security setting properly. Refer to <u>Additional</u> <u>Configuration of IE 7 under Windows Vista</u> for more information.

## 3.1.2 Hardware requirements

- A Pentium-class processor running at 1 GHz or faster
- At least 512 MB RAM

# 3.2 Appeon Server requirements

## 3.2.1 Software requirements

- Unix OS (such as IBM AIX, Sun Solaris, or HP Unix), or Linux (such as RedHat Linux) that is supported by Oracle WebLogic
- Oracle<sup>®</sup> WebLogic Server 8.1.6, 9.2, or 10.3

## 3.2.2 Hardware requirements

• Processor(s)

| Platform | Processor Type                     |
|----------|------------------------------------|
| Linux    | 86 Pentium IV above, X86 AMD above |
| IBM AIX  | IBM Power4                         |
| Solaris  | UltraSparcIII, Solaris X86 Pentium |
| HP-Unix  | HP Itanium, HP PA-Risc             |

- 1 GB RAM
- 680 MB hard drive space (for WebLogic installation) plus 250 MB hard drive space (for Appeon Server installation)
- DVD-ROM drive (for Appeon installation from DVD)

## 3.2.3 (Optional) Third-party Web server

• Apache 1.3 or 2.0 on Windows or Unix\Linux, or Microsoft IIS 5.0 or 6.0 on Windows

If you use IIS 6.0 as the Web server, the only compatible operating system is Windows Server 2003. IIS 6.0 does not work in other operating systems.

• 5 MB available hard drive space (for Appeon Server Web Component installation)

To make the third-party Web server work with Appeon Server, you must have the Web server redirector plug-in installed and configured. For detailed instructions, refer to the *Web Server Configuration Guide* in Appeon Help.

# 3.3 Database server requirements

Appeon 6.2 for PowerBuilder can run with any of the following database servers and their drivers:

- Sybase Adaptive Server Anywhere 7.0.4, 8.0.2, 9.0, 10.0, or 11.0 with Sybase iAnywhere or jConnect JDBC driver
- Sybase Adaptive Server Enterprise (ASE) 12.5.x or 15.x with Sybase jConnect or iAnywhere JDBC driver
- Sybase Adaptive Server Anywhere WEB Edition with Sybase jConnect or iAnywhere JDBC driver
- Sybase IQ 12.7.x with jConnect JDBC driver
- Oracle 8i, 9i, 10g, or 11g with Oracle JDBC driver

Download the Oracle JDBC driver from the Oracle Web site (http://www.oracle.com/technology/software/tech/java/sqlj\_jdbc/index.html).

Note: Verify that the version of the downloaded driver is compatible with the Oracle database in use.

• Microsoft SQL Server 2000 SP4, 2005 SP1, or 2008 with MSFT JDBC driver or JTDS driver

Download the latest version of the Microsoft SQL Server JDBC driver from the Microsoft Web site (http://www.microsoft.com/sql/downloads).

- IBM DB2 UDB 8.1, 8.2, or 9.5 with IBM JDBC driver
- Informix 7.x, 8.x, 9.x, or 10.x with IBM JDBC driver

Copy the corresponding driver files for the database server in use to the \$WL\_HOME/server/lib/ folder (for example /bea/weblogic81/server/lib) on the machine hosting Appeon Server. \$WL\_HOME indicates the WebLogic installation path. Refer to the *JDBC driver preparation* section in the *Appeon Server Configuration Guide* for more information.

# 4 Installing Appeon 6.2

# 4.1 Overview

Appeon for PowerBuilder for WebLogic Unix\Linux consists of two components: Appeon Server and Appeon Server Web Component. To deploy the application to Appeon Servers and Web servers running on Unix\Linux, you can use an Appeon Developer installed from an Appeon for PowerBuilder **for Windows** edition.

| Component                      | Description                                                                                                    | Installed on                                                                                                    |
|--------------------------------|----------------------------------------------------------------------------------------------------|----------------------------------------------------------------------------------------------------|
| Appeon Developer               | An add-in that provides the Web deployment option to PowerBuilder.                                                                                                    | PowerBuilder running on<br>Windows 2000, 2003,<br>2008, XP, or Vista.                                                                                                    |
| Appeon Server                  | A set of PowerBuilder server components that<br>provide runtime services for the Appeon Web<br>applications, such as data connectivity,<br>DataWindows support, transaction<br>management, printing and security.<br>Appeon Server also includes Appeon<br>Enterprise Manager (AEM) and Appeon<br>Server Web Component. | WebLogic running on<br>Unix\Linux.                                                                                                    |
| Appeon Server Web<br>Component | The runtime environment that supports a<br>PowerBuilder-style Web graphical user<br>interface within standard Microsoft Web<br>browsers. Appeon Server Web Component is<br>a library of JavaScript, HTML and XML files<br>that form the foundation of the/an Appeon<br>Web application.                                 | Third-party Web server<br>(Apache Web server on<br>Windows or Unix\Linux,<br>or IIS Web server on<br>Windows)<br>(For WebLogic HTTP<br>server, this installation is<br>unnecessary since the<br>Web Component is<br>included in Appeon<br>Server.) |
| Appeon Help                    | The online help of all Appeon user documents<br>which saves time and conveniently places the<br>help information at your fingertips.                                                                                                    | Windows 2000, 2003, 2008, XP, or Vista.                                                                                                    |

 Table 4-1: Appeon components

# 4.2 Installation scenarios

## 4.2.1 Overview

Appeon for PowerBuilder works in network architecture – different Appeon components should be installed to the computer(s) according to their roles in the network. In this section, some practical scenarios are described to demonstrate how Appeon should be installed according to network architecture.

# 4.2.2 Remote Appeon Server using WebLogic HTTP server

| Table 4-2: Remote Appeon S | erver installation |
|----------------------------|--------------------|
|----------------------------|--------------------|

| Scenarios                                                                          | Requirements                                                                                                    | Appeon Components               |
|------------------------------------------------------------------------------------|----------------------------------------------------------------------------------------------------|---------------------------------|
| In this example, 2<br>computers are used:<br>Computer 1 serves as<br>Developer PC; | Computer 1:<br>Microsoft Windows 2000, 2003, 2008,<br>XP, or Vista<br>Microsoft Internet Explorer<br>Sybase PowerBuilder<br>Sybase ASA                                          | Computer 1:<br>Appeon Developer |
| Computer 2 serves as Web<br>server, application server<br>and database server.     | Computer 2:<br>Unix\Linux<br>Oracle WebLogic<br>Sybase ASA, Sybase ASE, Sybase IQ,<br>Oracle, Microsoft SQL Server, Informix<br>or IBM DB2 depending on application<br>database | Computer 2:<br>Appeon Server    |

## 4.2.3 Remote Appeon Server using a third-party Web server

| Table 4-3: Remote Appeon Server installation                                       |                                                                                                    |                                               |  |
|------------------------------------------------------------------------------------|----------------------------------------------------------------------------------------------------|-----------------------------------------------|--|
| Scenarios                                                                          | Requirements                                                                                                    | Appeon Components                             |  |
| In this example, 3<br>computers are used:<br>Computer 1 serves as<br>Developer PC; | Computer 1:<br>Microsoft Windows 2000, 2003, 2008,<br>XP, or Vista<br>Microsoft Internet Explorer<br>Sybase PowerBuilder<br>Sybase ASA                                          | Computer 1:<br>Appeon Developer               |  |
| Computer 2 serves as Web server;                                                   | Computer 2:<br>Microsoft IIS or Apache                                                                                                    | Computer 2:<br>Appeon Server Web<br>Component |  |
| Computer 3 serves as<br>application server and<br>database server.                 | Computer 3:<br>Unix\Linux<br>Oracle WebLogic<br>Sybase ASA, Sybase ASE, Sybase IQ,<br>Oracle, Microsoft SQL Server, Informix<br>or IBM DB2 depending on application<br>database | Computer 3:<br>Appeon Server                  |  |

## 4.2.4 Appeon Server Cluster

| Table 4-4:  | Appeon | Server | cluster | installation |
|-------------|--------|--------|---------|--------------|
| I able I II | repeon |        | ciustei | motanation   |

| Scenarios                                            | Requirements                                                                                                    | Appeon Components                                                                                                    |
|------------------------------------------------------|----------------------------------------------------------------------------------------------------|----------------------------------------------------------------------------------------------------|
| In this example, N (N>=4) computers are used:        | Computer 1:<br>Microsoft Windows 2000, 2003, 2008,<br>VB. or Viete                                                                             | Computer 1:<br>Appeon Developer                                                                                                    |
| Computer 1 is used for Developer PC;                 | Microsoft Internet Explorer<br>Sybase PowerBuilder<br>Sybase ASA                                                                               |                                                                                                    |
| Computer 2 is used for Web server.                   | Computer 2:<br>Microsoft IIS or Apache                                                                                                    | Computer 2:<br>Appeon Server Web<br>Component                                                                                                    |
| Computer 3 is the database server.                   | Computer 3:<br>Sybase ASA, Sybase ASE, Sybase IQ,<br>Oracle, Microsoft SQL Server, Informix<br>or IBM DB2 depending on application<br>database | Computer 3:<br>None                                                                                                    |
| Computers 4 to n are a group<br>of WebLogic servers. | Computers 4 to n:<br>Unix\Linux<br>Oracle WebLogic                                                                                             | Computers 4 to n:<br>Appeon Server<br>(After installing Appeon<br>Server to each<br>WebLogic, configure the<br>Appeon Servers as a<br>cluster. Refer to 5:<br><u>Configuring Appeon</u><br><u>Server Cluster</u> for<br>details) |

# 4.3 Appeon 6.2 new installation

Appeon 6.2 for PowerBuilder for WebLogicon Unix\Linux provides only new installation, and provides no upgrade installation. If your computer has Appeon 5.x or an earlier version installed, you must uninstall the version, prepare the environment for Appeon 6.2 installation, and then use the installation program to install.

## 4.3.1 Appeon Server installation

To install Appeon Server on the Unix\Linux platform, you will go through the same installation process as that used for the Windows platform. The only difference is, with the Unix\Linux platform, you will complete the installation process in command line mode, instead of using graphical user interfaces.

Step 1 – Verify that WebLogic server, as well as any other programs you may be running, is closed.

Step 2 – Open the *Appeon4WebLogic* folder from the Appeon installation program and run the *install.sh* file using the command below:

./install.sh

Notes:

1) If you copy the Appeon installation program to the computer before installation, make sure that the directory does not contain special characters or spaces.

2) When you input the command, please be aware that file names and directory names are case sensitive.

The welcome message is displayed, which indicates that the installation process has started. Follow the step-by-step prompts to install Appeon Server.

Step 3 – Press Enter or input "Next" to proceed.

Step 1. Welcome Message

Welcome to Appeon Server for WebLogic installation!

Press Enter to start the installation [Exit][Next]>

You can also input "n", "N", "next" or "Next" to indicate "Next", "p", "P", "previous", or "Previous" to indicate "Previous", and "e", "E", "exit" or "Exit" to indicate "Exit". Notice that the input is case sensitive.

Step 4 – Specify a domain path of the WebLogic server as the Appeon Server installation directory, for example, /export/home/appeon/bea/user projects/domains/mydomain.

For instructions on how to configure a domain, refer to the Oracle WebLogic online document on http://e-docs.bea.com/wls/docs81/adminguide/.

```
Step 2. Install Directory
```

-----

Input the directory you want to install the Appeon Server. Please input the install directory OR [Exit][Previous]>

Step 5 – Confirm the installation directory. Press Enter to begin copying the required files or input "p" to modify the directory.

Step 3. Confirm Informations

-----

Confirm the installation

The install directory is "/home/appeon/bea/user\_projects/domains/mydomain"

Please select a option to continue[Exit][Previous][Next]>

Step 6 – Wait until Appeon Server installation is completed.

Step 4. Installing files

\_\_\_\_\_ ð

Start installing the files...

Copying appeon/template/config/aem-config.xml

Congratulations! The installation has been successfully completed.

An Appeon Server EAR package (appeonserver.ear) has been successfully installed to the specified WebLogic server domain.

#### 4.3.1.1 Deploying appeonserver.ear package manually (for WebLogic Production Mode only)

After installing Appeon Server to the domain path of the WebLogic server, you may need to deploy the Appeon Server EAR package (appeonserver.ear) in the WebLogic Server Administration Console if the WebLogic server runs in the Production mode.

Skip this section if WebLogic Server runs in the Development mode because WebLogic Server in Development mode includes an auto-deployment feature which can detect the Appeon Server EAR package (appeonserver.ear) and automatically deploy it. In this case, you can verify that Appeon Server was successfully installed and deployed by starting WebLogic server and inputting http://localhost:7001/AEM on the local machine to access Appeon Enterprise Manager (AEM).

Follow the instructions below to deploy the appeonserver.ear package if WebLogic server runs in the Production mode.

Step 1 – Start WebLogic server. Open the

\$BEA\_HOME/user\_projects/domains/mydomain/bin/ folder and run the *startWebLogic.sh* file. For details on starting WebLogic server, refer to Section 4.4.1: <u>Starting Appeon Server</u>.

Step 2 – Input http://localhost:7001/console in the Internet Explorer address bar on the local machine.

The WebLogic Login window will appear (See Figure 4-1).

| A BEA WebLogic Server Administration Console - Windows Internet Explorer                                                                                                    | - 0 💌              |
|----------------------------------------------------------------------------------------------------|--------------------|
| 🕞 🕞 🖉 http://localhost:7001/console/login/LoginForm.jsp;ADMINCONSOLESESSION=pyvr 👻 🚱 🗶 🛛 <i>Live Search</i>                                                                            | <mark>ب</mark> ۾   |
| <u>E</u> ile <u>E</u> dit <u>V</u> iew F <u>a</u> vorites <u>T</u> ools <u>H</u> elp                                                                                                   |                    |
| 🔶 🎲 🥔 BEA WebLogic Server Administration Console                                                                                                    | ⊙ T <u>o</u> ols ▼ |
| WEBLOGIC SERVER         ADMINISTRATION CONSOLE         Log in to work with the WebLogic Server domain         Username:       weblogic         Password:       ••••••••         Log In |                    |
| Done Que Local intranet   Protected Mode: Off                                                                                                    | € 100% ·           |

#### Figure 4-1: Login page

Step 3 – Log in to the WebLogic console with the correct username and password. The WebLogic Welcome Page appears.

Step 4 – Click the *Deployments* node and then click *Lock & Edit* in the left pane, and then click *Install* in the right pane (See Figure 4-2).

#### Figure 4-2: Deployment page

| 🟉 BEA WebLogic Server Administration                                                                                                    | i Console - Windows Internet Explorer                                                                                                    |                    |
|----------------------------------------------------------------------------------------------------|----------------------------------------------------------------------------------------------------|--------------------|
| 🕞 🕞 🗢 🔊 http://localhost:70                                                                                                    | 01/console/console.portal?_nfpb=true&_pageLabel=AppDeploymentsControlPage 👻 🗲 🗶 🛛 Live Search                                                                                                    | + ۾                |
| Eile Edit View Favorites Tools                                                                                                    | Help<br>er Administration Console                                                                                                    | ⊙ T <u>o</u> ols ▼ |
| Chea WEBLOGIC SERV                                                                                                    |                                                                                                    | ^                  |
| Change Center                                                                                                    | Welcome, weblogic Connected to: base_domain                                                                                                    | skBEA              |
| View changes and restarts                                                                                                    | Home > Summary of Deployments                                                                                                    |                    |
| No pending changes exist. Click<br>the Release Configuration button<br>to allow others to edit the<br>domain.<br>Lock & Edit<br>Release Configuration<br>Domain Structure<br>base_domain<br>B+=Environment<br>- Deployments | Summary of Deployments         Control       Monitoring         This page displays a list of J2EE Applications and stand-alone application modules that have been installed to the domain. Installed applications and modules can be started, stopped, updated (redeployed), or deleted from the domain by first selecting the application name and using the controls on this page.         To install a new application or module for deployment to targets in this domain, click the Install button.         Deployments | his<br>9           |
| BServices     Security Realms     BInteroperability                                                                                                    | Install Update Delete Start Stop Showing 0 - 0 of 0 Previous  Ne                                                                                                    | xt                 |
|                                                                                                    | Image: Name ↔         State         Type         Deployment Order                                                                                                    |                    |
|                                                                                                    | There are no items to display                                                                                                    |                    |
| How do I                                                                                                    | Install Update Delete Start Stop Showing 0 - 0 of 0 Previous Ne                                                                                                    | ext                |
| Install an Enterprise application                                                                                                    |                                                                                                    |                    |

Step 5 – Specify an application folder you want to install the appeonserver.ear using Install Application Assistant in the Install Application Assistant page, and then click *Next* (See Figure 4-3).

The applications folder is where the Appeon Server EAR package (appeonserver.ear) should be placed when Appeon Server is installed to the WebLogic server domain.

- If you are using WebLogic 8, the appeonserver.ear resides in %BEA%\user\_projects\domains\mydomain\applications.
- If you are using WebLogic 9/10, the appeonserver.ear resides in %BEA%\bea\user projects\domains\mydomain\autodeploy.

| Figure 4-3: Specify | the application folder |
|---------------------|------------------------|
|---------------------|------------------------|

| 🏉 BEA WebLogic Server Administration                                                                          | Console - Windows Internet Explorer                                                                                                    |
|----------------------------------------------------------------------------------------------------|----------------------------------------------------------------------------------------------------|
| 🕞 🕞 🗢 🙋 http://localhost:70                                                                                   | 01/console/console.portal?_nfpb=true&_pageLabel=AppApplicationInstallPage&Ar 👻 🛧 🔟 Live Search 🖉 👻                                                                                                    |
| <u>File E</u> dit <u>View</u> F <u>a</u> vorites <u>T</u> ools                                                | Help                                                                                                    |
| 🔶 🙀 🏉 BEA WebLogic Serve                                                                                      | r Administration Console 🛛 🔹 👘 👻 🛱 🖉 Tools 👻                                                                                                    |
| <b>bea</b> WEBLOGIC SERV                                                                                      |                                                                                                    |
| Change Center                                                                                                 | Welcome, weblogic         Connected to: base_domain         Image: Connected to: base_domain         Image: Connected to: base_domain                                                                                                    |
| View changes and restarts                                                                                     | Home > Summary of Deployments                                                                                                    |
| No pending changes exist. Click<br>the Release Configuration button<br>to allow others to edit the<br>domain. | Install Application Assistant         Back       Next         Finish       Cancel         Locate deployment to install and prepare for deployment         Select the file path that represents the application root directory, archive file, exploded archive directory, or                                                                                                    |
|                                                                                                    | application module descriptor that you want to install.         Note: Only valid file paths are displayed below. If you cannot find your deployment files, upload your file(s) and/or confirm that your application contains the required deployment descriptors.         Location: localhost \D: \bea \user_projects \domains \base_domain \ autodeploy         Image: Image: Im |
| How do I       Start and stop a deployed                                                                      |                                                                                                    |

Step 6 – Select Install this deployment as an application. Click Next (See Figure 4-4).

#### Figure 4-4: Select the application

| 🏉 BEA WebLogic Server Administration (                                                                                                    | Console - Windows Internet Explorer 💿 💷 📧                                                                                                    |
|----------------------------------------------------------------------------------------------------|----------------------------------------------------------------------------------------------------|
| 🕞 🕞 🗢 🖻 http://localhost:700                                                                                                    | 1/console/console.portal?AppApplicationInstallPortlet_actionOverride=/com/bea/ 🔻 👍 🗙 Live Search 🖉 👻                                                                                                    |
| <u>F</u> ile <u>E</u> dit <u>V</u> iew F <u>a</u> vorites <u>T</u> ools                                                                                                    | Help                                                                                                    |
| 🔶 🚓 🌾 BEA WebLogic Server                                                                                                    | Administration Console 🛛 🖓 🖛 🖘 🔂 👻 📾 🕈 💮 Tools 👻                                                                                                    |
| domain.                                                                                                    | Back Next Finish Cancel                                                                                                    |
| Lock & Edit Release Configuration                                                                                                    | Choose targeting style<br>Targets are the servers, clusters, and virtual hosts on which this deployment will run. There are several ways<br>you can target an application.                                                                                                    |
| Domain Structure                                                                                                    |                                                                                                    |
| base_domain<br>B-Environment<br>B-Services<br>-Security Realms<br>B-Interoperability<br>B-Diagnostics                                                                                                    | <ul> <li>Install this deployment as an application         The application and its components will be targeted to the same locations. This is the most common usage.         Install this deployment as a library         Application libraries are deployments that are available for other deployments to share. Libraries should be available on all of the targets running their referencing applications.     </li> </ul> |
| How do I  Start and stop a deployed Enterprise application Configure an Enterprise application Create a deployment plan Target an Enterprise application to a server Test the modules in an Enterprise application | Back Next Finish Cancel                                                                                                    |

Step 7 – Use the default settings, and then click Next (See Figure 4-5).

#### Figure 4-5: Select appeonserver.ear

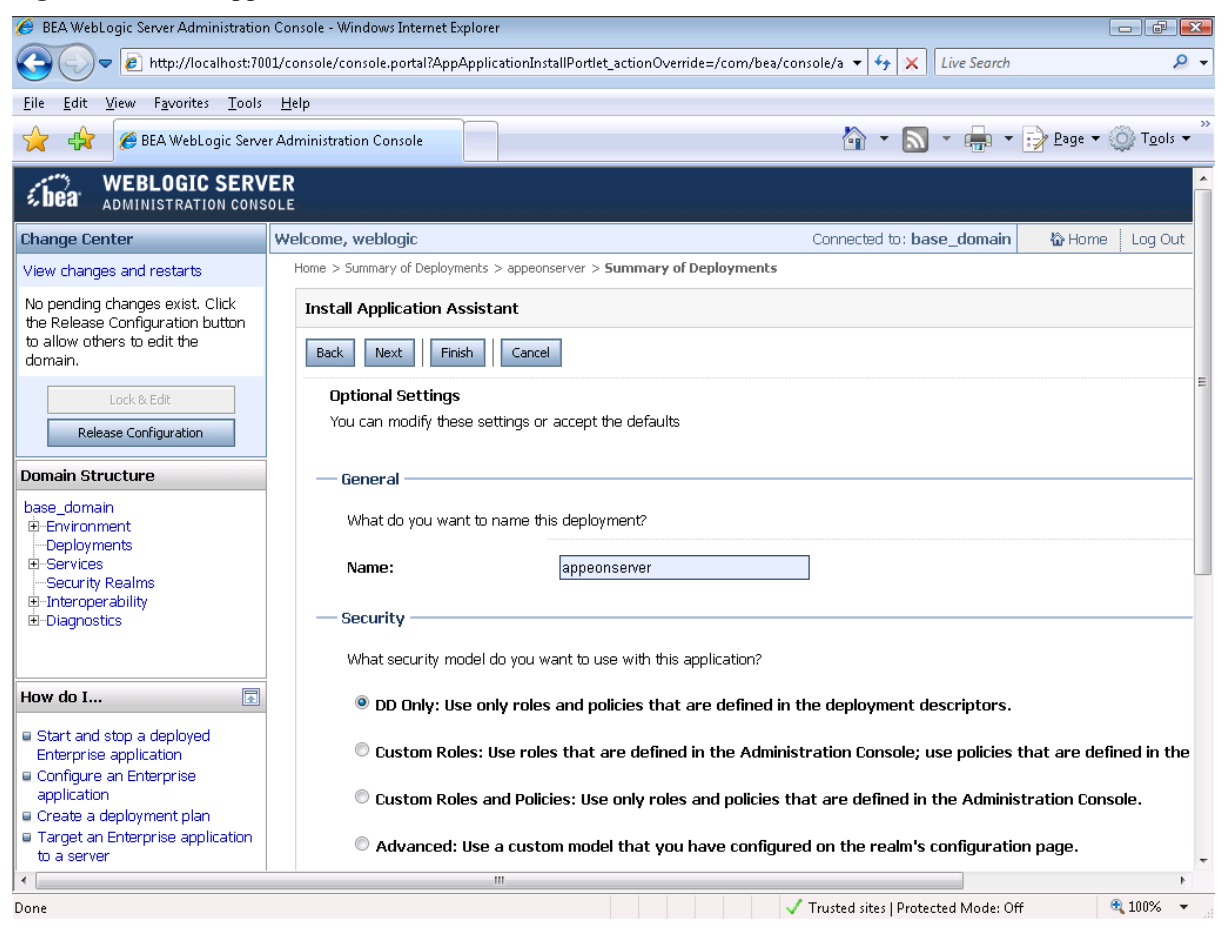

Step 8 – Review and check the summary of settings you have chosen, select *No, I will review the configuration later*, and then click *Finish*, the Deployment page appears with the installed appeonserver.ear being displayed in the Deployments table (See Figure 4-6).

| Figure 4-6: Review | v settings and | deploy |
|--------------------|----------------|--------|
|--------------------|----------------|--------|

| 🏉 BEA WebLogic Server Administration Co                                                                                 | onsole - Windows Internet Explore                                                         | er                                                                                                    | - ¢ 💌                           |  |  |
|----------------------------------------------------------------------------------------------------|-------------------------------------------------------------------------------------------|----------------------------------------------------------------------------------------------------|---------------------------------|--|--|
| 🕞 🕞 🗢 🔊 🖉 http://localhost:7001/d                                                                                       | console/console.portal?AppApplic                                                          | icationInstallPortlet_actionOverride=/com/bea/console/a 🔹 🐓 🗙 Live Search                                                                                                    | ۶ -                             |  |  |
| <u>F</u> ile <u>E</u> dit <u>V</u> iew F <u>a</u> vorites <u>T</u> ools <u>H</u>                                        | lelp                                                                                      |                                                                                                    |                                 |  |  |
| 🔶 🚓 🖉 BEA WebLogic Server Ar                                                                                            | dministration Console                                                                     | 🟠 🔹 🔜 👻 🖶 Page 🗸 🍕                                                                                                    | ≩ T <u>o</u> ols ▼ <sup>≫</sup> |  |  |
| No pending changes exist. Click<br>the Release Configuration button<br>to allow others to edit the<br>domain.           | Install Application Assist. Back Next Finish Review your choices a                        | tant Cancel and click Finish to doubter this exception of the second to                                                                                                    |                                 |  |  |
| Release Configuration                                                                                                   | Additional configura                                                                      | ne deployment. This may take a rew moments to complete.                                                                                                    |                                 |  |  |
| base_domain<br>⊕ Environment<br>→ Deployments<br>⊕ Services<br>→ Security Realms<br>⊕ Interoperability<br>⊕ Diagnostics | In order to work succe<br>application's configura<br>Yes, take me to<br>No, I will review | essfully, this application may require additional configuration. Do you want to review this<br>ation after completing this assistant?<br>o the deployment's configuration screen.<br>v the configuration later. | ш                               |  |  |
| How do I                                                                                                    | — Summary —                                                                               | D:\bea\user proiects\domains\base domain\autodeplov\appeonserver.ear                                                                                                    |                                 |  |  |
| <ul> <li>Start and stop a deployed</li> <li>Enterprise application</li> <li>Configure an Enterprise</li> </ul>          | Name:                                                                                     | appeonserver1                                                                                                    |                                 |  |  |
| application  Create a deployment plan                                                                                   | Staging mode: Use the defaults defined by the chosen targets                              |                                                                                                    |                                 |  |  |
| to a server                                                                                                    | Security Model:                                                                           | DDOnly: Use only roles and policies that are defined in the deployment descriptors.                                                                                                    |                                 |  |  |
| application                                                                                                    | Customize this table                                                                      |                                                                                                    |                                 |  |  |
| System Status                                                                                                    | Target Summary                                                                            |                                                                                                    |                                 |  |  |
| Health of Running Servers                                                                                               | Modules 🗞                                                                                 | Targets                                                                                                    | -                               |  |  |
| Done                                                                                                    |                                                                                           | 🗸 Trusted sites   Protected Mode: Off 🔍 🔍                                                                                                    | 100% -                          |  |  |

Step 9 – Click *Activate Changes* in the left pane to commit your pending changes to the server (See Figure 4-7).

## Figure 4-7: Deployment status

| 🔗 BEA WebLogic Server Administration Co                                                                                 | nsole - Windows Internet Explorer                                                                                                    |                                                         |                                                |                                    |                    |
|----------------------------------------------------------------------------------------------------|----------------------------------------------------------------------------------------------------|---------------------------------------------------------|------------------------------------------------|------------------------------------|--------------------|
| C                                                                                                    | console/console.portal?_nfpb=true&_pageLabel=AppDeploymentsControlPage 🔹 🔻                                                                                                    | 47 🗙 [                                                  | live Search                                    |                                    | ۶ -                |
| <u>File Edit View Favorites Tools I</u>                                                                                 | delp                                                                                                    |                                                         |                                                |                                    |                    |
| 🔶 🚓 🏉 BEA WebLogic Server A                                                                                             | dministration Console                                                                                                    | - 🔊                                                     | -                                              | 🚽 <u>P</u> age 🔻 🍥                 | → T <u>o</u> ols ▼ |
| Activate Changes                                                                                                    | Sou must also activate the pending changes to commit this, and other up                                                                                                    | odates, to th                                           | e active syst                                  | em.                                | ^                  |
| Undo All Changes                                                                                                    | Summary of Deployments                                                                                                    |                                                         |                                                |                                    |                    |
| Domain Structure                                                                                                    | Control Monitoring                                                                                                    |                                                         |                                                |                                    |                    |
| Dase_domain<br>B Environment<br>- Deployments<br>B Services<br>- Security Realms<br>B Interoperability<br>D Diagnostics | This page displays a list of 12EE Applications and stand-alone application mo<br>domain. Installed applications and modules can be started, stopped, updated<br>domain by first selecting the application name and using the controls on this<br>To install a new application or module for deployment to targets in this dom. | dules that h<br>1 (redeploye<br>page.<br>ain, click the | ave been ins<br>d), or delete<br>Install butto | talled to this<br>d from the<br>n. |                    |
| How do I                                                                                                    | Deployments                                                                                                    |                                                         |                                                |                                    | _                  |
| Install an Enterprise application                                                                                       | Install Update Delete Starti 💌 Stop 💌                                                                                                    | Showin                                                  | g 1 - 1 of 1                                   | Previous   Next                    |                    |
| Configure an Enterprise                                                                                                 | 📄 Name 🐟                                                                                                    | State                                                   | Туре                                           | Deployment<br>Order                |                    |
| Update (redeploy) an Enterprise     application                                                                         | 🗐 🗷 🖉 appeonserver                                                                                                    | distribute<br>Initializing                              | Enterprise<br>Application                      | 100                                |                    |
| Enterprise application  Monitor the modules of an                                                                       | Install Update Delete Stork V Stop V                                                                                                    | Showin                                                  | g 1 - 1 of 1                                   | Previous   Next                    |                    |
| Enterprise application<br>Deploy EJB modules<br>Install a Web application                                               |                                                                                                    |                                                         |                                                |                                    |                    |
| Sustem Status                                                                                                    |                                                                                                    |                                                         |                                                |                                    | -                  |
| Done                                                                                                    | 🔩 Local intr                                                                                                    | ranet   Protec                                          | ted Mode: Off                                  | •                                  | LOO% 🔻 📑           |

Step 10 – Click the Start | Servicing all requests to deploy the appeonserver.ear file (Figure 4-8).

## Figure 4-8: Deployment the appeonserver.ear file

| 🏉 BEA WebLogic Server Administration Con                                            | sole - Win  | idows Internet Ex | lorer              |                                                                  |                      |                              |                     | d d x   |
|-------------------------------------------------------------------------------------|-------------|-------------------|--------------------|------------------------------------------------------------------|----------------------|------------------------------|---------------------|---------|
| COV R http://localhost:7001/co                                                      | nsole/con   | isole.portal?_pag | Label=App          | DeploymentsControlPage&_nfpb=true&App                            | oDepl 🔻 😽 🗙          | Live Search                  |                     | + ۹     |
| <u>F</u> ile <u>E</u> dit <u>V</u> iew F <u>a</u> vorites <u>T</u> ools <u>H</u> el | lp          |                   |                    |                                                                  |                      |                              |                     |         |
| 👷 🙀 🏉 BEA WebLogic Server Adn                                                       | ninistratio | n Console         |                    |                                                                  | 🐴 🔹 🔊                | •                            | 📝 Page 🔻 🇔          | Tools • |
| Domain Structure                                                                    | To inst     | tall a new applic | ation or m         | odule for deployment to targets in this do                       | main, click the Ir   | stall button.                |                     | •       |
| B-Environment<br>- Deployments<br>B-Services                                        | Deplo       | oyments           |                    |                                                                  |                      |                              |                     |         |
| ⊡Security Realms<br>⊡-Interoperability                                              | Inst        | all Update        | Delete             | Start 💌 Stop 💌                                                   | Sho                  | ving 1 - 1 of 1              | Previous   Next     | :       |
| ⊞-Diagnostics                                                                       |             | Name 🚕            |                    | Servicing all requests<br>Servicing only administration requests | State                | Туре                         | Deployment<br>Order |         |
| How do I                                                                            |             | E 🗃 appeon        | erver              |                                                                  | Prepar               | ed Enterprise<br>Application | 100                 |         |
| Install an Enterprise application                                                   |             | ⊡ Modules         |                    |                                                                  |                      |                              |                     |         |
| application                                                                         |             | [∭/AEM            |                    |                                                                  |                      | Web App                      |                     |         |
| Update (redeploy) an Enterprise application                                         |             | japp              | on                 |                                                                  |                      | Web App                      |                     |         |
| Start and stop a deployed     Setararia application                                 |             | 🍯/serv            | эt                 |                                                                  |                      | Web App                      |                     |         |
| Monitor the modules of an     Enterprise application                                |             | <b>⊜</b> appe     | nserver, ja        | ar -                                                             |                      | EJB<br>Module                |                     | =       |
| Deploy EJB modules                                                                  |             | 🗆 EJBs            |                    |                                                                  |                      |                              |                     |         |
| Install a web application                                                           |             | Conf              | Assistant          | Service                                                          |                      | EJB                          |                     | 1       |
| System Status                                                                       |             |                   | keeperSe           | rvice                                                            |                      | EJB                          |                     |         |
| Health of Running Servers                                                           |             | [j]Oper           | nterface           |                                                                  |                      | EJB                          |                     |         |
| Failed (0)                                                                          |             | Secu              | ityService         |                                                                  |                      | EJB                          |                     |         |
| Critical (0)                                                                        |             | 🗟 Tran            | actionServ         | vice                                                             |                      | EJB                          |                     |         |
| Overloaded (0)                                                                      |             | [∭]Tran           | <i>f</i> erFileSer | vice                                                             |                      | EJB                          |                     |         |
| Warn (0)                                                                            |             | 🗆 Web Se          | vices              |                                                                  |                      |                              |                     |         |
| http://localhost:7001/console/console.portal?_                                      | pageLabe    | el=AppDeployme    | ntsControlF        | Page&_nfpb 😪 📢                                                   | .ocal intranet   Pro | tected Mode: Of              | f 🔍                 | 100% 👻  |

http://localhost:7001/console/console.portal?\_pageLabel=AppDeploymentsControlPage&\_nfpb 👊 Local intranet | Protected Mode: Off

## Step 11 – Click Yes in the Start Application Assistant window (Figure 4-9).

#### Figure 4-9: Start to Deployment the appeonserver.ear file

| 🏉 BEA WebLogic Server Administration Console - Windows Internet Explorer                                                                                                    | ×                |
|----------------------------------------------------------------------------------------------------|------------------|
| 🚱 💿 🔻 🔊 http://localhost:7001/console/console.portal?AppGlobalStartPortletreturnTo=AppDeploymentsControlPac 🔻 😽 🗙 🛛 <i>Live Search</i>                                                                                                    | <mark>,</mark> - |
| Eile Edit View Favorites Iools Help                                                                                                    |                  |
| 😭 🦂 🎉 BEA WebLogic Server Administration Console                                                                                                    | ls ▼             |
| <b>BEBLOGIC SERVER</b>                                                                                                    | Î                |
| Change Center         Welcome, weblogic         Connected to: base_domain         Welcome         Log Out         Preferences         Help         AskBEA                                                                                                    |                  |
| View changes and restarts Home > Summary of Deployments                                                                                                    |                  |
| Click the Lock & Edit button to<br>modify, add or delete items in this<br>domain.<br>Lock & Edit<br>Release Configuration<br>Domain Structure<br>base_domain<br>B-Environment<br>Deployments<br>B-Services<br>Security Realms<br>B-Interoperability<br>B-Diagnostics | E                |
| 🔹 Local intranet   Protected Mode: Off 🛛 🔍 100%                                                                                                    | ·                |

Wait until the appeonserver.ear is successfully deployed, and the State column shows Active (Figure 4-10).

#### Figure 4-10: Deployment status

| 🟉 BEA WebLogic Server Administration                                                                                                    | Console - Windows Internet Explorer                                                                                                    |                |
|----------------------------------------------------------------------------------------------------|----------------------------------------------------------------------------------------------------|----------------|
| 🚱 🕞 🗢 🔊 http://localhost:70                                                                                                    | 01/console/console.portal?_pageLabel=AppDeploymentsControlPage&_nfpb=true&Ap 🔹 😚 🗙 🛛 <i>Live Search</i>                                                                                                    | <del>ب</del> 0 |
| <u>File Edit View Favorites T</u> ools                                                                                                    | Help                                                                                                    |                |
| 🔶 🚓 🏾 🏾 🎢 BEA WebLogic Serve                                                                                                    | er Administration Console 👘 👻 🔂 👻 👘 👻 Page 🕶 🍥 Tools                                                                                                    | •              |
| <b>WEBLOGIC SERV</b>                                                                                                    | /ER<br>SOLE                                                                                                    | Î              |
| Change Center                                                                                                    | Welcome, weblogic         Connected to: base_domain         Image: Preferences         Help         AskBEA                                                                                                    |                |
| View changes and restarts                                                                                                    | Home > Summary of Deployments                                                                                                    |                |
| Click the Lock & Edit button to<br>modify, add or delete items in this<br>domain.<br>Lock & Edit<br>Release Configuration<br>Domain Structure<br>base_domain<br>B-Environment<br>Deployments<br>B-Services<br>-Security Realms<br>B-Interoperability<br>B-Diagnostics | Summary of Deployments         Control       Monitoring         This page displays a list of J2EE Applications and stand-alone application modules that have been installed to this domain. Installed applications and modules can be started, stopped, updated (redeployed), or deleted from the domain by first selecting the application name and using the controls on this page.         To install a new application or module for deployment to targets in this domain, click the Install button.         Deployments         Instal       Update         Detet       Start         State       Type         Deployment |                |
| How do I                                                                                                    | E image: Big image on server     Active     Enterprise Application     100                                                                                                    |                |
| <ul> <li>Install an Enterprise application</li> <li>Configure an Enterprise<br/>application</li> </ul>                                                                                                    | Install Update Delete Stort Showing 1 - 1 of 1 Previous   Next                                                                                                    | Ŧ              |
|                                                                                                    | 🔩 Local intranet   Protected Mode: Off 🛛 🍕 100%                                                                                                    | •              |

Step 12 – Go to Programs | Appeon 6.2 for PowerBuilder | Appeon Server for WebLogic | Appeon Enterprise Manager on the local machine to access Appeon Enterprise Manager (AEM).

The successfully opened AEM logon window confirms that the deployment was successful (See Figure 4-11).

| AEM Logon - Windows Internet Explorer       | - • •              |
|---------------------------------------------|--------------------|
| C C C A http://localhost:7001/AEM/logon.jsp | ۶ ج                |
| <u>Eile Edit View Favorites Tools H</u> elp |                    |
| AEM Logon                                   | © T <u>o</u> ols ▼ |
| <form></form>                               |                    |
| Done 🗸 Trusted sites   Protected Mode: Off  | 🔍 100% 🔻 🔡         |

#### Figure 4-11: AEM login page

# 4.3.2 Appeon Server Web Component installation (for third-party Web servers only)

If you use a third-party Web server or set up an individual machine (separate from the application server) as the Web server, install the Appeon Server Web Component. If not, you do not need to run the installation of the Appeon Server Web Component separately since it is included in Appeon Server.

#### 4.3.2.1 Prerequisites

- Install a third-party Web server that is compatible with the WebLogic redirector plugin. For a list of compatible third-party Web servers, refer to Section 3.2.3: *(Optional) Third-party Web server*.
- Shut down the Web server and any other programs before beginning the installation process.
- Appeon Server Web Component can be installed to multiple third-party Web servers. Make sure all third-party Web servers meet the above requirements and repeat the installation steps for the Appeon Server Web Component on each participating Web server.

#### 4.3.2.2 Installation instructions

There is no Setup program for installing Appeon Server Web Component in Unix\Linux. You can directly copy the Appeon Server Web Component source files to the Web server Web root in Unix\Linux.

Step 1 – Locate the *AppeonWebComponent.tar* file in the *AppeonWebComponent* directory on the Appeon installation program.

Step 2 – Uncompress the *AppeonWebComponent.tar* file into the Web root of the Web server. For example, the Web root of Apache 1.3 is \$Apache/htdocs.

#### 4.3.2.3 Installing and configuring a Web server redirector plug-in

To ensure that the third-party Web server works correctly with Appeon Server, install and configure the corresponding redirector plug-in for the Web server. Instructions for installing and configuring the redirector plug-in are provided in the *Web Server Configuration Guide* in Appeon Help.

## 4.4 Starting/Stopping Appeon Server

## 4.4.1 Starting Appeon Server

Change to the \$appeon/bin/ folder, for example,

\$BEA\_HOME/user\_projects/domains/mydomain/appeon/bin/, and run the *appeonserver.sh* file.

WebLogic server is set to run in Production mode, you must enter your user name and password to start the server. The user name and password was created when you configured the domain.

When the server startup process is completed, the following message will appear in the command window, as shown in Figure 4-12.

<Notice> <WebLogicServer> <BEA-000360> <Server started in RUNNING mode>

#### Figure 4-12: WebLogic server startup window

| -                     | Run                                                                                                    |    |
|-----------------------|----------------------------------------------------------------------------------------------------|----|
| i<br>H<br>H           | [Server@220711]: [Thread[Thread—9,5,main]]: setDatabasePath(0,file:/export/home/<br>appeon/bea/user_projects/domains/mydomain/appeon/db/appeondb)<br>[Server@220711]: [Thread[Thread—9,5,main]]: setNoSystemExit(true)<br>[Server@220711]: [Thread[Thread—9,5,main]]: setTrace(false)<br>[Server@220711]: [Thread[Thread—9,5,main]]: setTrace(false)<br>[Server@220711]: [Thread[Thread—9,5,main]]: setSilent(true)<br>HSQLDB started with port:51604<br>[Server@220711]: Initiating startup sequence<br>[Server@220711]: Server socket opened successfully in 2 ms.<br>(Jul 1, 2005 8:51:21 AM CST> <notice> <weblogicserver> <bea—000331> <started web<br="">Logic Admin Server "myserver" for domain "mydomain" running in Development Mode&gt;</started></bea—000331></weblogicserver></notice> |    |
| ,<br>t<br>t<br>t<br>t | (Jul 1, 2005 8:51:21 AM CST> (Notice> (WebLogicServer> (BEA-000360> (Server star<br>ted in RUNNING mode)<br>(Jul 1, 2005 8:51:21 AM CST> (Notice> (WebLogicServer> (BEA-000355> (Thread "Lis<br>tenThread.Default" listening on port 7001, ip address *.*><br>[Server@220711]: Database [index=0, id=0, db=file:/export/home/appeon/bea/user_p<br>rojects/domains/mydomain/appeon/db/appeondb, alias=appeondb] opened sucessfully<br>in 2639 ms.<br>[Server@220711]: Startup sequence completed in 2652 ms.<br>[Server@220711]: 2005-07-01 08:51:23.581 HSQLDB server 1.7.2 is online<br>[Server@220711]: To close normally, connect and execute SHUTDOWN SQL<br>[Server@220711]: From command line, use [Ctrl]+[C] to abort abruptly                                                               | KI |

## 4.4.2 Logging in to WebLogic Server Administration Console

Step 1 – Enter any of the following URLs in a Web browser to access the Administration Console for the domain:

• From the computer on which the WebLogic server is running:

http://localhost:7001/console

• From any other computer:

http://HOST:7001/console

*HOST* indicates the machine name or the IP address of the computer on which the WebLogic server is running.

Make sure no other programs are using the same port.

The logon page of "WebLogic Server Administration Console" appears, as shown in Figure 4-13.

| BEA WebLogic Server Administration | Console - Windows Internet Explorer                                                                                                    | - • •                                   |
|------------------------------------|----------------------------------------------------------------------------------------------------|-----------------------------------------|
| http://localhost:70                | 01/console/login/LoginForm.jsp;ADMINCONSOLESESSION=pyvr 👻 😽 🔀 Live Search                                                                                                    | <u>ب</u> 9                              |
| File Edit View Eavorites Tools     | Heln                                                                                                    |                                         |
| BEA WebLogic Serve                 | er Administration Console                                                                                                    | ge $\bullet$ $\bigcirc$ Tools $\bullet$ |
|                                    | WEBLOGIC SERVER         ADMINISTRATION CONSOLE         Log in to work with the WebLogic Server domain         Username:       weblogic         Password:       ••••••••         Log In | *                                       |
|                                    |                                                                                                    | Ţ                                       |
| Done                               | 🗣 Local intranet   Protected Mode: Off                                                                                                    | 🍕 100% 🔻 🔡                              |

#### Figure 4-13: Logon page

Step 2 – Log in to the Administration Console using the user name and password specified in the WebLogic Configuration Wizard.

The "WebLogic Server Administration Console" main page appears as shown in Figure 4-14.

#### Figure 4-14: Main page

| 🏉 BEA WebLogic Server Administration Console - Windows Internet Explorer                                   |                            |                                                            |                             |                    |
|----------------------------------------------------------------------------------------------------|----------------------------|------------------------------------------------------------|-----------------------------|--------------------|
| 🚱 🕞 🗢 😰 http://localhost:7001/console/console.portal?_nfpb=true&_pageLabel=HomePage1 🔹 4 🗙 Live Search 🖉 🗸 |                            |                                                            |                             |                    |
| <u>File E</u> dit <u>V</u> iew F <u>a</u> vorites <u>T</u> ools                                            | Help                       |                                                            |                             |                    |
| 😭 🧌 🍘 BEA WebLogic Serve                                                                                   | er Administration Console  | <u></u>                                                    | • 🔊 • 🖶 • 🔂 <u>P</u> age •  | © T <u>o</u> ols ▼ |
| <b>bea</b> WEBLOGIC SERV                                                                                   | <b>/ER</b><br>Sole         |                                                            |                             |                    |
| Change Center                                                                                              | Welcome, weblogic Connecte | d to: base_domain 🛛 🟠 Home 🛛 L                             | og Out   Preferences   Help | AskBEA             |
| View changes and restarts                                                                                  | Home                       |                                                            |                             |                    |
| Click the Lock & Edit button to modify, add or delete items in this                                        | Domain                     |                                                            |                             |                    |
| domain.                                                                                                    | Information and Resources  |                                                            |                             |                    |
| Lock & Edit                                                                                                | Helpful Tools              | General Information                                        |                             |                    |
| Release Configuration                                                                                      | > Configure applications   | Common Administration Task De                              | scriptions                  |                    |
| Domain Structure                                                                                           | Recent Fask Status         | > Set your console preferences<br>> Read the documentation |                             |                    |
| base_domain                                                                                                |                            |                                                            |                             |                    |
| Deployments                                                                                                | Domain Configurations      |                                                            |                             |                    |
|                                                                                                    | Domain                     | Services                                                   | Interoperability            |                    |
| ⊕-Interoperability                                                                                         | 🗏 Domain                   | Messaging                                                  | WTC Servers                 |                    |
| E-Diagnostics                                                                                              |                            | > JMS Servers                                              | Jolt Connection Pools       |                    |
|                                                                                                    | Environment                | Store-and-Forward Agents                                   |                             |                    |
| How do I                                                                                                   | Servers                    | > JMS Modules                                              | Diagnostics                 |                    |
| Use the Change Center                                                                                      | Clusters                   | > Bridges                                                  | Log Files                   |                    |
| View pending changes                                                                                       | Virtual Hosts              | a nanc                                                     | Diagnostic Modules          | -                  |
|                                                                                                    |                            | 📬 Local intrar                                             | net   Protected Mode: Off   | 🂐 100% 🔻 🔡         |

## 4.4.3 Stopping Appeon Server

Stopping WebLogic Server can also shut down Appeon Server:

Change to the \$WL\_Domain/bin directory, for example, \$BEA\_HOME/user\_projects/domains/mydomain/bin, and run the *stopWebLogic.sh* file.

If you have any problems in using WebLogic Server, refer to the WebLogic Server documents at <u>http://edocs.bea.com/</u>.

# **5 Configuring Appeon Server Cluster**

# 5.1 Overview

Appeon 6.2 provides its own tools and plug-ins to configure an Appeon Server cluster and implement the load balancing and failover functionalities. An Appeon Server cluster is essentially a group of WebLogic servers, each with Appeon Server and Appeon plug-in installed.

# **5.2 Configuration instructions**

- 1. Install Appeon Server to multiple WebLogic servers.
  - Set up a group of WebLogic servers.
  - Install Appeon Server to each WebLogic server by following the installation instructions in Section 4.3.1: *Appeon Server installation*.
- 2. Create Appeon Server cluster in AEM.
  - Run AEM and configure the *Cluster* tool in the *Server Properties* to add Appeon Servers into a cluster. Instructions are provided in the *Appeon Server Configuration Guide*.
- 3. Configure the Web server for the Appeon Server cluster.
  - Set up one or more separate third-party Web server(s).
  - Install the Appeon Server Web Component on each third-party Web server by following the installation instructions in Section 4.3.2: <u>Appeon Server Web</u> <u>Component installation</u>.
  - Configure the third-party Web server(s) with the Appeon plug-in. For detailed instructions, refer to the *Web Server Configuration Guide* in Appeon Help.
- 4. Deploy the application to the Appeon Server cluster and Web server(s). For detailed instructions, refer to the *Appeon Developer User Guide*.

# **6 Post-Installation Configuration Tasks**

The previous chapters provide instructions on how to set up Appeon system architecture, including installing Appeon for PowerBuilder components, as well as configuring Appeon Server cluster.

Once the system is set up and before you start deploying applications, the post-installation configuration tasks listed in Table 6-1 will help ensure that the deployed applications run as desired. *Post-installation configuration tasks* refer to configurations required for Appeon system architecture that affect the running of all applications but do not include configuration tasks performed in Appeon Developer and Appeon Enterprise Manager for specific applications.

| Task                                | Description                                                                                                    | Detailed Instructions Given in                                                 |
|-------------------------------------|----------------------------------------------------------------------------------------------------|--------------------------------------------------------------------------------|
| Client account<br>configuration     | Configuration required for the client.<br>Windows login account may not have<br>rights to download the Appeon Xcelerator<br>plug-in.                                                                                                    | Section 6.1 in this book                                                       |
| Internet Explorer configuration     | Configuration required for the client.<br>Sometimes settings in Internet Explorer<br>can prevent the deployed application from<br>running                                                                                                    | Section 6.2 in this book                                                       |
| System language<br>setting          | Configuration required for the client,<br>Appeon Server and database server.<br>The operating system language settings<br>can affect the characters that are displayed<br>in the Appeon Web application.                                                                                                    | Section 6.3 in this book                                                       |
| JScript.dll version checking        | Configuration required for the client.<br>The version of jscript.dll at the client<br>cannot be lower than 5.6.                                                                                                    | Section 6.4 in this book                                                       |
| Database JDBC<br>driver preparation | Configuration required for Appeon<br>Server.<br>You should copy the corresponding driver<br>files for the database server in use to the<br>\$WL_HOME/server/lib/ folder in the<br>machine hosting Appeon Server.<br>\$WL_HOME indicates the WebLogic<br>installation path, for example<br>/bea/weblogic81/. | JDBC driver preparation section in<br>the Appeon Server Configuration<br>Guide |

### Table 6-1: Post-installation tasks

| Configuration for<br>supporting<br>DataWindow Data<br>Cache feature | The configuration is required for database<br>server and Web server.<br>The DataWindow Data Cache feature can<br>cache DataWindow data that are<br>frequently used on the Web server to<br>improve runtime performance, but will<br>not work until you fulfill the<br>configuration requirements for database<br>server(s) and Web server(s).<br>This feature is not available for Web<br>servers running on Unix\Linux. | DataWindow Data Cache section<br>in the Appeon Server Configuration<br>Guide |
|---------------------------------------------------------------------|----------------------------------------------------------------------------------------------------|------------------------------------------------------------------------------|
| Configuration for<br>supporting<br>dynamic<br>DataWindows           | The configuration is required for database<br>server.<br>Additional configuration at the database<br>server is required for support of dynamic<br>DataWindows.                                                                                                    | Section 6.5 in this book                                                     |
| Configuration for<br>fixing an ASE<br>issue                         | Appeon provides several SQL files for<br>you modifying the chain modes of stored<br>procedures in ASE database to avoid the<br>following error:<br>"Select error: Stored procedure may be<br>run only in unchained transaction mode"                                                                                                    | Section 6.6 in this book                                                     |

# 6.1 Windows account with administrator privileges

When you run an Appeon Web application for the first time, the Xcelerator plug-in must be downloaded to the client. If the login account of the Windows system does not have administrator rights, the Xcelerator plug-in download will be blocked and the application will fail to run.

Ask your administrator to assign the current login account to the Administrators group, so that it can successfully download and register the Xcelerator plug-in. For Windows Vista and Windows 2008 users, you need to turn off the User Account Control (UAC) feature. For detailed instructions on how to turn off the UAC, please refer to section 6.1 in Appeon Installation Guide for EAServer Unix/Linux.

If using Internet Explorer 7 whose settings are closely bundled with group, you need to also make sure that the group which contains the current login account has rights to download and register ActiveX controls.

# 6.2 Internet Explorer configuration

## 6.2.1 Overview

Internet Explorer settings can prevent the Appeon Web application from running. For example, if your security is set too high, the Web files needed may not be downloaded or run properly. Verify that your Internet Explorer settings are correct before you install and use Appeon.

## 6.2.2 Verifying Internet Explorer settings are correct

You can check the Internet Explorer settings by attempting to run the Appeon Web Demos over the Internet from the Try.Sybase.Com Website: (http://www.try.sybase.com/trysybase/AvailableDemos.aspx)

Click the Appeon Web demos in the list. If you have already signed into MySybase, you will be led directly to the Appeon Demonstration page. If you are not signed in, you will be prompted for your MySybase login credentials. If you do not have a MySybase account, you can create one immediately at no cost.

If you receive error messages, such as "Create session failed" or "Load application failed", while running Web applications, check your Security and Advanced Internet Explorer settings. Follow the instructions in Section 6.2.3: <u>Security settings</u> to configure Internet Explorer correctly.

## 6.2.3 Security settings

### 6.2.3.1 Choosing security level and zone

It is recommended that you set Internet Explorer's security level to the Default or Custom Level. The security level should not be set to "High".

For Appeon Web applications using any of the following features – call OLE objects or DLL files or run executable programs on the Client – it is recommended that you specify Custom Level security settings appropriately so Internet Explorer will not prevent the ActiveX control or the Appeon Xcelerator plug-in from being downloaded. Refer to Section 6.2.3.3 for information on how to specify Custom Level settings.

If you use a firewall, make sure that it does not block JavaScript files and permits connection to the specified port number if port 80 is not used.

Typically, if Web applications are within a corporate LAN, they fall into the *Local intranet* zone; if you access Appeon Web applications on the Internet, they belong to the *Internet* zone. Ask your network administrator if you cannot decide to which zone you should apply the security settings.

## 6.2.3.2 Specifying Default level settings

To set the Internet Explorer security level to the default level:

- Select Tools | Internet Options; the Internet Options dialog box is displayed.
- Click the Security tab.
- Click the appropriate zone.
- Click the *Default Level* button on the Security tab and click *Apply*.

## 6.2.3.3 Specifying Custom level settings

If you plan to use a custom level, select the zone used to access and run Appeon Web applications and verify that the security options are as shown below:

- Allow previously unused ActiveX controls to run without prompt (If Internet Explorer 7) (Enabled)
- Download signed ActiveX controls (or Download unsigned ActiveX controls in Windows XP) (Enabled)

- Initialize and script ActiveX controls not marked as safe (Prompt)
- Run ActiveX controls and plug-ins (Enabled)
- Script ActiveX controls marked safe for scripting (Enabled)
- File download (Enabled)
- Active scripting (Enabled)
- Allow active content to run in files on My Computer (If the version of Internet Explorer is 6.0 SP2) (Enabled)

To keep you protected from browsing with unsafe settings, Internet Explorer 7 warns you with an Information Bar when current security settings may put you at risk. You can instantly reset Internet Explorer security settings to the "Medium-High" default level by clicking the "Fix My Settings" option in the Information Bar. However, after performing this action, the access to Appeon applications may fail, because settings of ActiveX control may be disabled. In this case, check that settings listed above are correctly set.

## 6.2.4 Add-on settings (for Internet Explorer 7)

Internet Explorer add-on settings determine whether Appeon Xcelerator plug-in can run correctly, therefore you need to perform the following configuration.

## 6.2.4.1 Enabling Xcelerator add-on

After Appeon Xcelerator plug-in is successfully downloaded and before the application is run, the plug-in must be enabled in Internet Explorer using Add-on Management with the following steps:

- Step 1 Select Tools | Internet Options from Internet Explorer 7.
- Step 2 In the Internet Properties dialog box, click the Programs tab.
- Step 3 On the Programs tab, click Manage Add-ons.
- Step 4 Select Xcelerator plug-in from the list and then click *Enable*.
- Step 5 In the Add-on Status box, click OK.
- Step 6 Click *OK* to close Manage Add-ons.

## 6.2.4.2 Discarding add-on disabled mode

To help troubleshoot difficulties launching Internet Explorer or reaching specific websites, you can start in "No-Add-ons" mode where only critical system add-ons are enabled. However, browser window started in "No-Add-ons" mode will not be able to access the Appeon application. In this case, exit Internet Explorer and restart it in normal mode.

## 6.2.5 Internet Explorer files caching

The Web file caching functionality of Internet Explorer should be fully used in order to ensure optimal performance. This will significantly reduce the time required to load and start an application following the initial load. The configuration outlined below will ensure that you achieve the best performance while safeguarding your application from becoming "stale" (such that out of date cache settings override recent changes). Step 1 – Open Internet Explorer and select Tools | Internet Options. Verify that the *Empty Temporary Internet Files folder when browser is closed* option is not checked under the Advanced tab of Internet Options.

Step 2 – Click the *Settings* button under the General tab to configure the Temporary Internet Files settings.

Step 3 – Select the *Automatically* radio button and verify that the *Amount of disk space to use* scroll box is set to a reasonable number, such as 200 MB.

Now the browser is set to automatically check for newer versions of a Web application. The browser will also check to see that there is enough allocated space in the Temporary Internet Files folder to allow for caching Appeon Web applications as well as other Web applications and Web sites.

Note: If you experience problems or errors when accessing a Web application after deployment, the cached Web application files may be the cause. There are two ways to solve this problem:

- Check the *Empty Temporary Internet Files folder when browser is closed* option (under the Advanced tab of Internet Options) to ensure that no cached files remain whenever Internet Explorer is restarted or
- Manually delete the temporary Internet files: go to Tools | Internet Options, click the *Delete Files*... button, restart Internet Explorer and try again.

Allowing the temporary Internet files folder to be emptied each time the browser is closed is an option recommended for use only during the development stage. During development, it is best to have the latest Web application loaded in the browser to avoid any problems caused by cached files. When your Web application is ready for production deployment, this setting can be disabled (unchecked) so that the Web application can be cached at each Client PC for better scalability and Client-side performance.

## 6.2.6 Internet Explorer advanced settings

Some options under the Advanced tab will prevent Appeon Web applications from running properly, such as when *Always send URLs as UTF-8* is disabled. If you cannot load an Appeon Web application, you should try restoring the default settings to see if that resolves the problem. You can restore the default settings by clicking the *Restore Defaults* button.

Note: Clicking the *Default Settings* button will remove the check from *Use HTTP 1.1 through proxy connections*. This setting is required if you access your application through a proxy server.

## 6.2.7 Additional configurations of IE 7 under Windows Vista

To run Appeon Web application in Internet Explorer 7 under Windows Vista, the Internet Explorer security settings must be properly configured. There are two ways:

**1st way (recommended)**: Add the application website to Trusted sites zone. Below are detailed steps.

Step1 – Click Trusted sites and then click the Sites button, as shown in the Figure 6-1.

## Figure 6-1: Trusted sites zone settings

| iternet Optio        | ons - Security At Risk 🛛 😨 🐱                                                                                               |
|----------------------|----------------------------------------------------------------------------------------------------|
| General Se           | curity Privacy Content Connections Programs Advanced                                                                       |
| 8 Your               | security settings put your computer at risk                                                                                |
| Select a zo          | ne to view or change security settings.                                                                                    |
|                      |                                                                                                    |
| Interne              | et Local intranet Trusted sites Restricted sites                                                                           |
| т                    | rusted sites                                                                                                    |
| Ti<br>tr<br>ya<br>Ya | nis zone contains websites that you<br>ust not to damage your computer or<br>our files.<br>ou have websites in this zone.  |
| Security             | evel for this zone                                                                                                    |
| Allowed              | levels for this zone: All                                                                                                  |
|                      | Medium<br>- Prompts before downloading potentially unsafe<br>content<br>- Unsigned ActiveX controls will not be downloaded |
| 📝 En                 | able Protected Mode (requires restarting Internet Explorer) Custom level Default level                                     |
|                      | Reset all zones to default level                                                                                           |
|                      | OK Cancel Apply                                                                                                    |

Step 2 – Add the application website to the Websites list.

Figure 6-2: adding application website

| Trusted sites                                           | ×                                                         |
|---------------------------------------------------------|-----------------------------------------------------------|
| You can add and remove we this zone will use the zone's | bsites from this zone. All websites in security settings. |
| Add this website to the zone:                           | Add                                                       |
| Websites:                                               |                                                           |
| http://192.0.1.254                                      |                                                           |
|                                                         |                                                           |
| Require server verification (https                      | ) for all sites in this zone                              |
|                                                         |                                                           |
|                                                         | Close                                                     |

2<sup>nd</sup> way: configure the security settings of Internet zone. Below are detailed steps.

Step1 – Disable the "Enable Protected Mode" option.

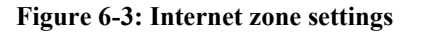

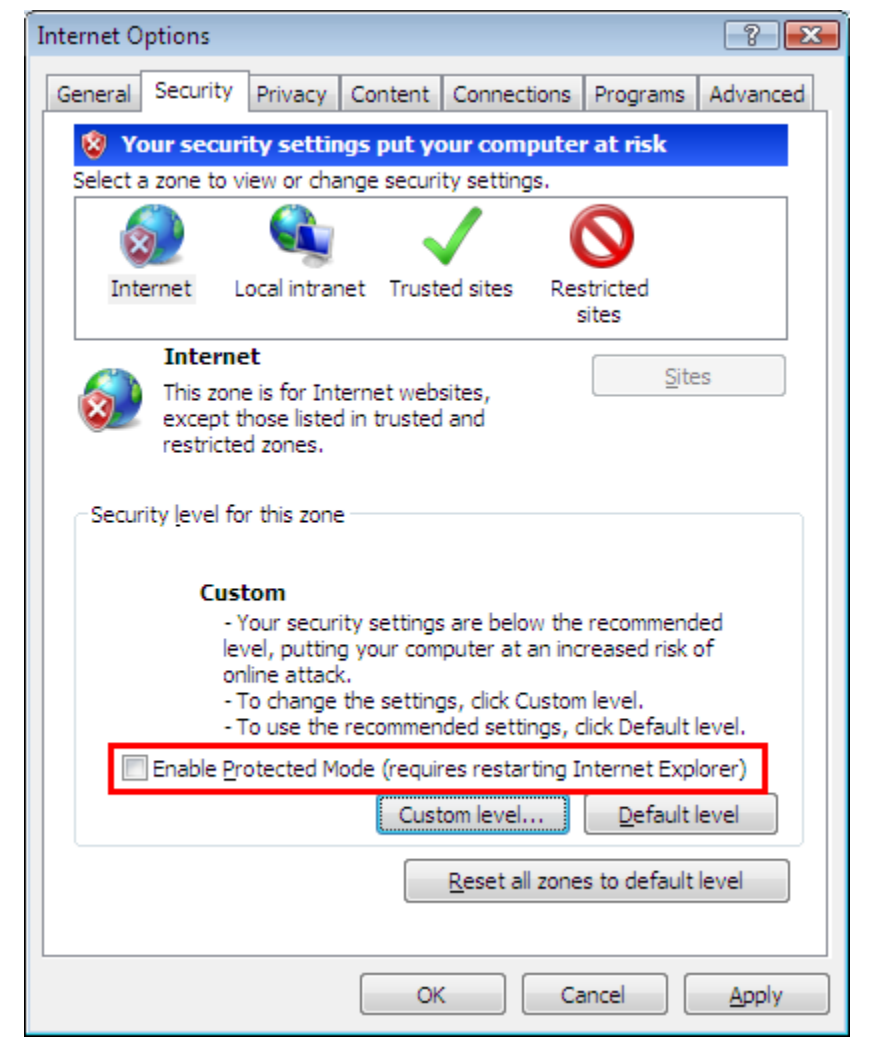

Step 2 – Enable the "Allow Previously unused ActiveX control to run without prompting" option.

## Figure 6-4: Internet zone settings

| Security Settings - Internet Zone                            |
|--------------------------------------------------------------|
| Settings                                                     |
| ActiveX controls and plug-ins                                |
| Allow previously unused ActiveX controls to run without pror |
| Disable                                                      |
| Allow Scriptlete                                             |
| Allow Sciples     Disable                                    |
| Enable                                                       |
| Prompt                                                       |
| Automatic prompting for ActiveX controls                     |
| <ul> <li>Disable</li> </ul>                                  |
| Enable                                                       |
| Binary and script behaviors      Advisitates personal        |
| Administrator approved     Disable                           |
| Enable                                                       |
| Dienlaw video and animation on a webnade that does not use   |
|                                                              |
| *Takes effect after you restart Internet Explorer            |
| Reset custom settings                                        |
| Reset to: Medium-high (default)                              |
|                                                              |
|                                                              |
| OK Cancel                                                    |
|                                                              |
|                                                              |

Step 3 – Enable the "Download signed ActiveX controls" option.

#### Figure 6-5: Internet zone settings

| curity Sett       | ings - Internet Zone                                                   |                        |
|-------------------|------------------------------------------------------------------------|------------------------|
| Settings          |                                                                        |                        |
|                   | Download signed ActiveX controls (not                                  | secure)                |
|                   | O Disable                                                              |                        |
|                   | <ul> <li>Enable (not secure)</li> </ul>                                |                        |
|                   | <ul> <li>Prompt (recommended)</li> </ul>                               |                        |
|                   | Download unsigned Activex controls                                     |                        |
|                   | <ul> <li>Disable (recommended)</li> <li>Enable (not secure)</li> </ul> |                        |
|                   | <ul> <li>Promot</li> </ul>                                             |                        |
|                   | Initialize and script ActiveX controls no                              | t marked as safe for s |
|                   | <ul> <li>Disable (recommended)</li> </ul>                              |                        |
|                   | Enable (not secure)                                                    |                        |
|                   | Prompt                                                                 |                        |
|                   | Run ActiveX controls and plug-ins                                      |                        |
|                   | Administrator approved                                                 |                        |
|                   | 🔘 Disable                                                              | 100                    |
| 1                 | Enshle     III                                                         |                        |
| ST-luna a         | We also find and the second find and                                   |                        |
| "Takes e          | meet after you restart internet Explore                                | er                     |
| Reset cus         | tom settings                                                           |                        |
| <u>R</u> eset to: | Medium-high (default)                                                  | ▼ R <u>e</u> set       |
|                   |                                                                        |                        |
|                   |                                                                        |                        |
|                   |                                                                        | OK Cancel              |
|                   |                                                                        |                        |

# 6.3 System language settings

Sometimes the operating system language settings can affect the characters displayed in the Appeon Web application. To avoid any such display issues, verify that:

- The language of the data in the database used by the application matches the operating system language settings on the machine where Appeon Server is installed.
- The language of the data in the database used by the application matches the operating system language settings on each Client machine where the Web application will be viewed.
- The language of the data in the database used by the Appeon-deployed Web application matches the language settings of the operating system.

#### To set the language settings in Windows operating system:

- Step 1 Open Windows Start Menu and select Settings | Control Panel.
- Step 2 Double-click Regional Options.
- Step 3 Select the appropriate language from the Your locale DropDownListBox.
- Step 4 Click the Set Default... button. The Select System Local window displays.

Step 5 – Select the appropriate locale. Verify that it is the same as that selected in the *Your locale* list box in Regional Options.

Step 6 – Click *OK* to return to the Regional Options window.

Step 7 – Verify that the language selected in the *Your locale* list box and the language checked as default in *Language settings for the system* settings are the same. The language can be from different regions as long as it is the same language.

Step 8 – Click Apply and OK in the Regional Options window to accept the settings.

## To set the language settings in the Unix\Linux operating system:

Step 1 – Change to the etc/default folder and edit the *init* file.

Step 2 – Set the value of the LANG command to the appropriate language. You can use command "locale -a" to view the locale languages supported by the operating system.

# 6.4 Checking the version of JScript.dll

Check the version of JScript.dll at the client with the following steps:

Step 1 – Go to the \WINNT\system32 folder at the client.

Step 2 – Open the Properties window for the jscript.dll file.

Step 3 – Get the version information in the Version tab of Properties.

The version of jscript.dll should be 5.6.x.xxxx or above. If the version number is older than 5.6.x.xxxx, please download the latest Windows Script Engine for JScript from <a href="http://www.microsoft.com/downloads/">http://www.microsoft.com/downloads/</a>.

# 6.5 Configuration for supporting dynamic DataWindows

The following configuration at the database server is required for support of dynamic DataWindows: Find the following SQL files in the "/sql/dynamicsql" folder under the Appeon Server installation directory (for example,

\$BEA\_HOME/user\_projects/domains/mydomain/appeon/sql/dynamicsql) and install the corresponding SQL for the database you are using.

- install\_appeon\_syntaxfromsql\_ASA.sql
- install\_appeon\_syntaxfromsql\_ASE.sql
- install\_appeon\_syntaxfromsql\_DB2.sql
- install\_appeon\_syntaxfromsql\_IQ.sql
- install\_appeon\_syntaxfromsql\_MSSQL.sql
- install\_appeon\_syntaxfromsql\_ORACLE.sql

For detailed instructions, refer to the Dynamic DataWindow section in Appeon Features Help.

# 6.6 Configuration for ASE Chained mode issue

## 6.6.1 Known issue with ASE Chained Mode

A PowerBuilder application can execute ASE stored procedures successfully. However, when the PowerBuilder application is converted to the Web, the following error may occur:

"Select error: Stored procedure 'dbo.up\_edw001\_001' may be run only in unchained transaction mode. The 'SET CHAINED OFF' command will cause the current session to use unchained transaction mode"

There are three ASE stored procedure (SP) modes: chained, unchained and anymode. There are two ASE transaction modes: chained and unchained. For Web applications:

(1) If the transaction mode is chained, the SP running mode must be chained or anymode.

(2) If the transaction mode is unchained, the SP running mode must be unchained or anymode.

(3) If the transaction mode and SP mode do not match the requirements in (1) or (2), the error occurs.

## 6.6.2 Stored procedures provided for solving the issue

Appeon provides two stored procedures that help modify the modes of ASE stored procedures to ensure that the stored procedures meet the requirements in (1) or (2). The following files are located in the "/sql/asechain\_sql" folder under the Appeon Server installation directory (for example,

\$BEA\_HOME/user\_projects/domains/mydomain/appeon/sql/asechain\_sql).

(1) readme.txt

(2) install\_appeon\_rebuildchainmode.sql: modifies the modes of ASE stored procedures

(3) uninstall\_appeon\_rebuildchainmode.sql: restores the original modes of ASE stored procedures

Follow the instructions in the "readme.txt" for the method of modifying the stored procedure modes with the two SQL files.

# 7 Uninstalling Appeon 6.2

# 7.1 Overview

To uninstall Appeon for PowerBuilder, uninstall each of its components separately. The uninstall process reverses the actions performed by the Appeon installation program. Uninstall does not delete any user created files in Appeon, such as Web files generated while deploying the demo applications or your own application to Appeon Server. Delete these files manually from the Web root.

Do not try to reverse installation steps or uninstall Appeon by deleting files manually or changing your Registry. This can create serious problems with your system in general and new Appeon releases in particular.

# 7.2 Uninstalling Appeon Server

Step 1 – Shut down Appeon Server and WebLogic.

Step 2 – Run the *apbuninstall.sh* file in the "\_uninst" folder under the Appeon Server installation directory, for example,

/export/home/appeon/bea/user\_projects/domains/mydomain/appeon/\_uninst.

Step 3 – Input "y" and press Enter to confirm uninstall of Appeon Server.

Step 4 – After the uninstall process is complete, remove any files or folders left in the Appeon installation folder.

# 7.3 Uninstalling Appeon Server Web Component (for third-party Web servers only)

To uninstall Appeon Server Web Component on Unix\Linux, go directly to the Web root of the Web server and remove the entire "appeon" folder.

## 7.3.1 Web Component uninstall if multiple third-party Web servers are involved

Repeat the Web Component uninstall steps for each third-party Web server.

# 8 Technical Support

Technical support information is available at <u>http://www.sybase.com/support/</u>. Please click on the *Contact Support* link for help.

When logging a case, be prepared to provide the following files to Sybase Technical Support in order to aid in debugging:

| File Type                        | File Name                                                                                                    |
|----------------------------------|----------------------------------------------------------------------------------------------------|
| WebLogic configuration file      | <pre>\$WL_Domain/setEnv.sh \$WL_Domain/startWebLogic.sh \$WL_Domain/config.xml</pre>                                                       |
|                                  | \$WL_Domain indicates the domain path of the WebLogic server, for example, bea/user_projects/domains/mydomain/.                            |
| WebLogic log file                | <pre>\$WL_Domain/mydomain.log and all of the<br/>\$WL_Domain/mydomain.log* file<br/>* indicates the sequence number of the log files</pre> |
|                                  | indicates the sequence number of the log mes.                                                                                              |
| Appeon Server configuration file | All files in the<br>\$WL_Domain/appeon/repository/\$instancename/config<br>folder                                                          |
| Appeon Server log file           | All files in the<br>\$WL_Domain/appeon/repository/\$instancename/log folder                                                                |
| Appeon Server Repository DB      | \$WL_Domain/appeon/db/appeondb.script                                                                                                    |
| Appeon license file              | \$WL_Domain/appeon/license.appeon                                                                                                    |
| Web server configuration file    | httpd.conf                                                                                                    |
| Web Page file                    | Web server path\application name\window name.html                                                                                          |
|                                  | Web server path/application name/window name.js                                                                                            |
|                                  | Web server path\application name\all DataWindows on window.xml                                                                             |
|                                  | Notes: 1) The Web server Web root of WebLogic is usually \$WL_Domain/applications.                                                         |
|                                  | 2) If the window named includes inheritance, then also supply all ancestor HTML and JavaScript files.                                      |
| PowerBuilder exported source     | PowerBuilder application path/exported window name.srw                                                                                     |
| code file                        | PowerBuilder application path\exported DataWindow names.srd                                                                                |
|                                  | Note: Exported windows should include exported ancestor windows and exported ancestor user objects.                                        |

Table 8-1: Files required for technical support

# Index

## A

accessing Web applications problem, workaround checking the Empty Temporary Internet Files folder when browser is closed option, 30 deleting the temporary Internet files manually, 30 Add-on settings for IE 7, 29 Appeon 6.2 new installation Appeon Server Web Component installation, 20 installation instructions, 21 prerequisites, 20 Appeon 6.2 new installation, 10 Appeon components, 5 Appeon Developer, 5 Appeon Help, 5 Appeon Server, 5 Appeon Server Web Component, 5 Appeon editions, 4 Appeon Server Cluster, 25 Appeon server requirements hardware, 6 software, 6 third-party Web server, 6 Appeon Server uninstalling, 37 Appeon Server Web Component installation verifying the installation, 21 ASE Chained mode, 35 ASE Chained Mode, 35 audience, 1

## B

before installing Appeon Server Web Component to a third-party Web server installing and configuring WebLogic

using compatible Web server, 20

Redirector Plug-in, 21

before installing Appeon Server Web Component to a third-party Web server:, 20

## С

checking the version of JScript.dll, 35 client PC requirements hardware, 6 software, 6 configuration for installation disabling Static Page Caching, 35 configurations for IE 7 under Windows Vista, 30 Configuring Appeon Server Cluster, 25

## D

Database server requirements, 7 dynamic DataWindows support, 35

## Η

how to use this book, 1

## I

if you need help, 2 Installation Requirements system language settings, 35 installation scenarios remote Appeon Server installation, third-party Web server, 9 remote Appeon Server installation,

WebLogic HTTP server, 9

installation scenarios Appeon Server Cluster, 10 Internet Explorer configuration Internet Explorer settings, 28 security settings, 28 Internet Explorer configuration caching recommendation, 29 Internet Explorer configuration caching recommendation temporary Internet files folder, Advanced tab, 30 Internet Explorer configuration caching recommendation temporary Internet files, General tab, 30 Internet Explorer configuration caching recommendation disk space to use, 30 Internet Explorer configuration IE advanced settings, 30

## J

JScript.dll, checking the version, 35

## L

language setting regional options, your locale, 34 system locale, 34

## P

Post-Installation configuration, 26

## R

related documents, 1

## S

section 508 compliance, 3

security settings custom level settings, 28 default level settings, 28 security level and zone, 28 Stored procedures provided for solving ASE Chained Mode issue, 36 supporting dynamic DataWindows, 35 system architecture, 3 system architecture Client PC, 4 system architecture Developer PC, 4 system architecture Web Server, 4 system architecture Application Server, 4 system architecture Database Server, 4 system language settings, 34

## Т

technical support, 38

## U

uninstalling Appeon Server, 37 uninstalling Web Component from multiple third-party Web servers, 37

uninstalling Web component from non WebLogic Web server, 20, 37

## W

Web component uninstall from non WebLogic Web server, 37

Windows account with administrator rights, 27